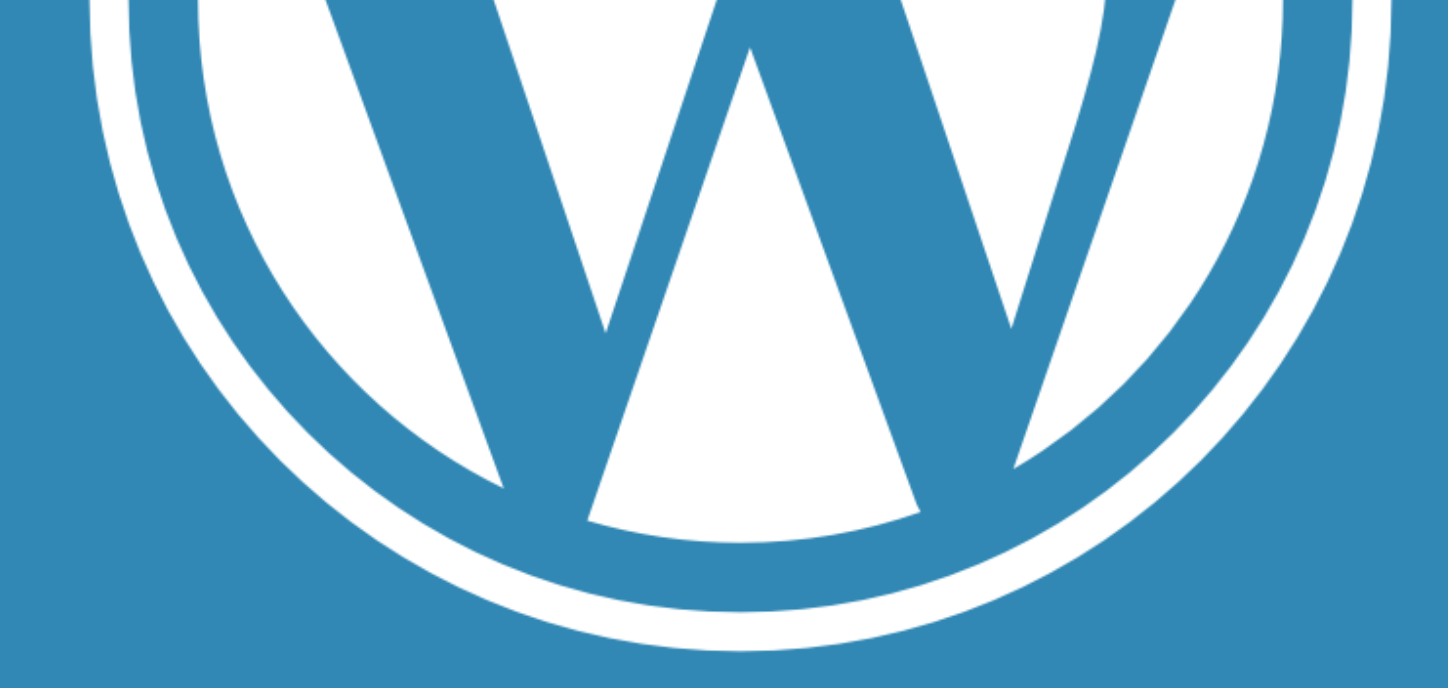

# KSFネット 管理画面マニュアル

メンバー様向け https://king-skyfront.ne.jp/

ご不明な点がございましたら、KSFネット事務局にお問合せください。 MAIL: pr-ksfcl@kawasaki-net.ne.jp TEL: 044-589-4780

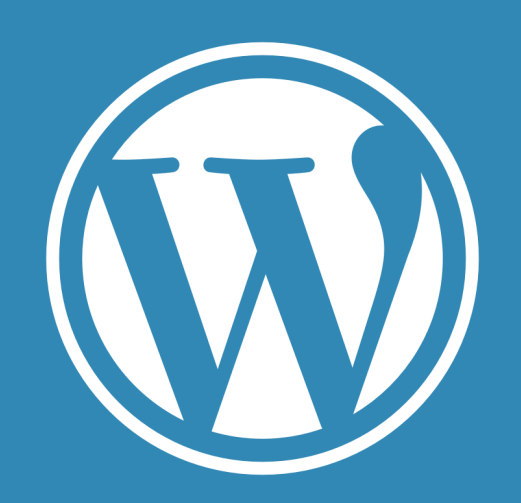

https://king-skyfront.ne.jp/

- 1. 初回ログイン
- 2. 基本操作
- 3. 画像・PDFアップロード
- 4. 投稿の方法
- 5. ブックマーク・フォロー・コメント

# ユーザーの初回ログイン方法

2

| [KSFイントラネット] ログインの詳細 受信トレイ×<br>WordPress wordpress@ksf4780.xsrv.jp sv14489.xserver.jp 経由<br>て 白分 ◆<br>ユーザー名: user-<br>」<br>パスワードを設定するには以下のアドレスへ移動してください。<br>https://ksf4780.xsrv.jp/wp-login.php?action=rp&key=11mzDdnw7xsC2L1a3box&login=user-hisano02<br>https://ksf4780.xsrv.jp/wp-login.php |                                                                                                    |
|----------------------------------------------------------------------------------------------------|----------------------------------------------------------------------------------------------------|
| WordPress wordpress@ksf4780.xsrv.jp sv14489.xserver.jp 経由<br>To 自分 ▼<br>ユーザー名: user-<br>パスワードを設定するには以下のアドレスへ移動してください。<br><u>https://ksf4780.xsrv.jp/wp-login.php?action=rp&amp;key=l1mzDdnw7xsC2L1a3box&amp;login=user-hisano02</u><br><u>https://ksf4780.xsrv.jp/wp-login.php</u>              | [KSFイントラネット] ログインの詳細 受信トレイ×                                                                                                    |
| <ul> <li>← 返信</li> <li>→ 転送</li> </ul>                                                                                                    | WordPress wordpress@ksf4780.xsrv.jp sv14489.xserver.jp 経由<br>To 自分 ▼<br>ユーザー名: user-<br>パスワードを設定するには以下のアドレスへ移動してください。<br>https://ksf4780.xsrv.jp/wp-login.php?action=rp&key=I1mzDdnw7xsC2L1a3box&login=user-hisano02<br>https://ksf4780.xsrv.jp/wp-login.php |
|                                                                                                    | ← 返信                                                                                                    |

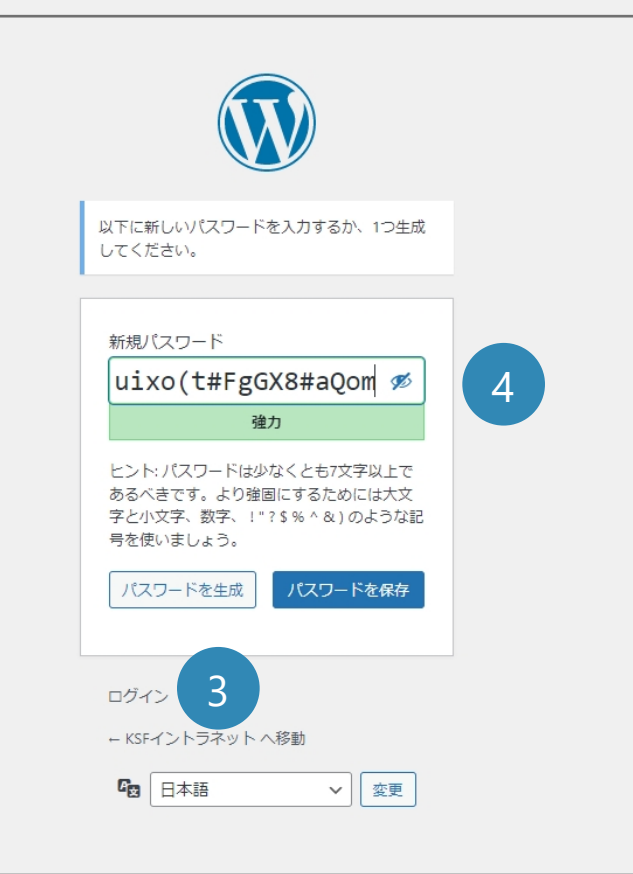

メールにてログイン用ユーザーIDが通知されます。 URLよりログイン画面へ移動します。 3 ログイン

新規ログイン画面へ移動します。 管理者アカウントにて承認済みのユーザーであれ ばログインが可能です。以下の情報を入力しログ インします。

①ユーザーID ②事務局が設定したパスワード

※②については事務局よりご連絡する情報になり ます。ご連絡がなければ④から新規パスワードを設 定ください。

新規パスワードの入力 ユーザー側で新規パスワードに変更が可能です。

※本マニュアルの画面キャプチャは開発環境のものとなります。

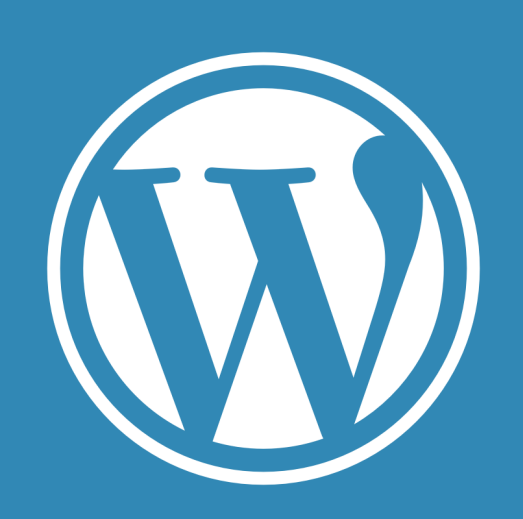

https://king-skyfront.ne.jp/

- 1. 初回ログイン
- 2. 基本操作
- 3. 画像・PDFアップロード
- 4. 投稿の方法
- 5. ブックマーク・フォロー・コメント

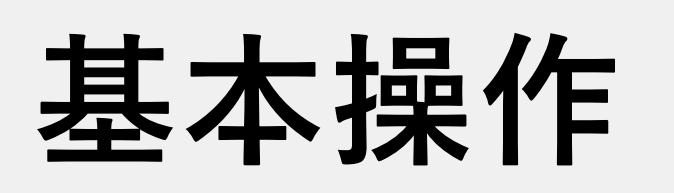

## まずは以下のURLよりログインページへアクセスし、管理画面にログインしてくた ログインURL: <u>https://king-skyfront.ne.jp/login/</u>

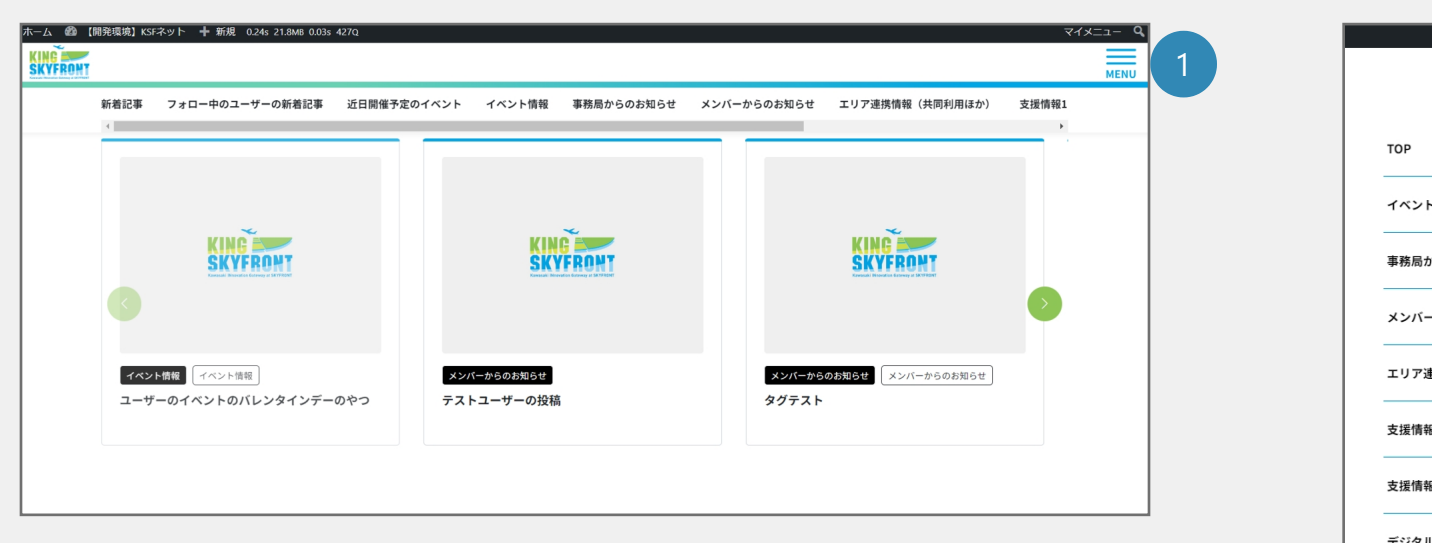

- 1 KSFネットのTOPへアクセスし、右上【MENU】 から【会員ログインページはこちら】へ進みます。
- 2 ログインページへパスワード(以前のBasic認証の パスワードと同様)を入力し、別途登録済み の、ログイン用ID/パスワードをご入力ください。

※ログインページへのアクセスパスワードは以前通 知しておりましたBasic認証のパスワードと同様に なります。お手数をおかけしますがご入力の上、 アクセスいただき会員ログインをお願いします。

| тор      |                  |                |                                                                       |                                      |
|----------|------------------|----------------|-----------------------------------------------------------------------|--------------------------------------|
| イベ       | ント情報             |                |                                                                       |                                      |
| 事務       | 局からのお知らせ         |                |                                                                       |                                      |
| メン       | バーからのお知らせ        | ż              |                                                                       |                                      |
| エリ       | ア連携情報(共同和        | 可用ほか)          |                                                                       |                                      |
| 支援       | 情報1(補助金・助        | 成制度等)          |                                                                       |                                      |
| 支援       | 情報2(ピッチイベ        | ント等)           |                                                                       |                                      |
| デジ       | タルライブラリー         |                |                                                                       |                                      |
| NG PROMI | 員ログインページは        | *255<br>X=2-   | を閉じる                                                                  |                                      |
| NG POHY  | <b>買ログインページは</b> | *====<br>X==== | を閉じる                                                                  |                                      |
| NG       | 員ログインページは        | x=1-           | を閉じる                                                                  |                                      |
| NG       | 員ログインページは        | x=1-           | を閉じる                                                                  |                                      |
| NG PORT  | 員口グインページは        | x==-           | を閉じる<br>会員ユーザー様へ<br>ログインバージへの<br>Basici時間のパコワー                        | アクセスパス                               |
| NO FROMY | 員口グインページは        | x==-           | を閉じる<br>会員ユーザー様へ<br>ログインページへの<br>Basic認識のバスワー<br>お手数をおかけしま<br>バスワード:  | アクセスバス?<br>ドと同様にな<br>すがご入力の。         |
| HE MAN   | <b>呉ログインページは</b> | ×=1-           | を閉じる<br>会員ユーザー様へ<br>ログインページへの<br>Basic認証のパスワー<br>お手数をおかけしま<br>パスワード:  | アクセスバスパス<br>ドドと同様にな<br>すがご入力の。       |
| HE MAN   | <b>員ログインページは</b> | ×=1-           | を閉じる<br>会員ユーザー様へ<br>ログインページへの)<br>Basiに認証のパスワー<br>お手数をおかけしま<br>パスワード: | アクセスバスで<br>ドと同様にな<br>すがご入力の。         |
| • SE     | 員ログインページは        | ×=1-<br>2      | を閉じる<br>会員ユーザー様へ<br>ログインページへの<br>Basic認証のバスワー<br>お手数をおかけしま<br>/(スワード: | <i>アクセスパス</i> な<br>ドと同様にな<br>すがご入力の。 |
|          | 員ログインページは        | ×==-           | を閉じる<br>会員ユーザー様へ<br>ログインページへの)<br>Basic認証のパスワー<br>お手数をおかけしま<br>パスワード: | アクセスバスワ                              |

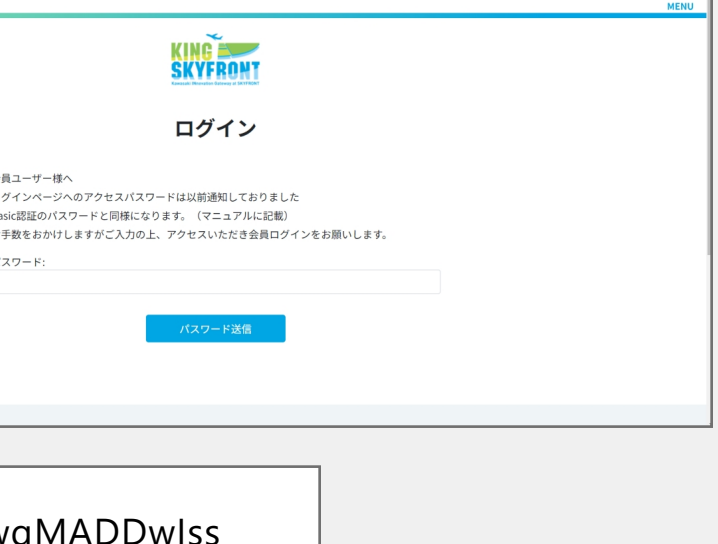

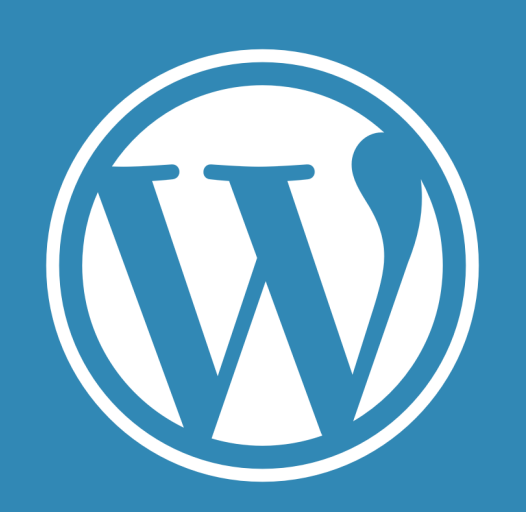

https://king-skyfront.ne.jp/

- 1. 初回ログイン
- 2. 基本操作
- 3. 画像・PDFアップロード
- 4. 投稿の方法
- 5. ブックマーク・フォロー・コメント

# 基本操作【一般会員(メンバー)】

③ 更新・投稿したい項目をヘッダーメニュー【新規】から選択し作業を行っていきます。 ※【KSFネット】のダッシュボード表示からも選択可能です。

### ▼会員ユーザーのメニュー

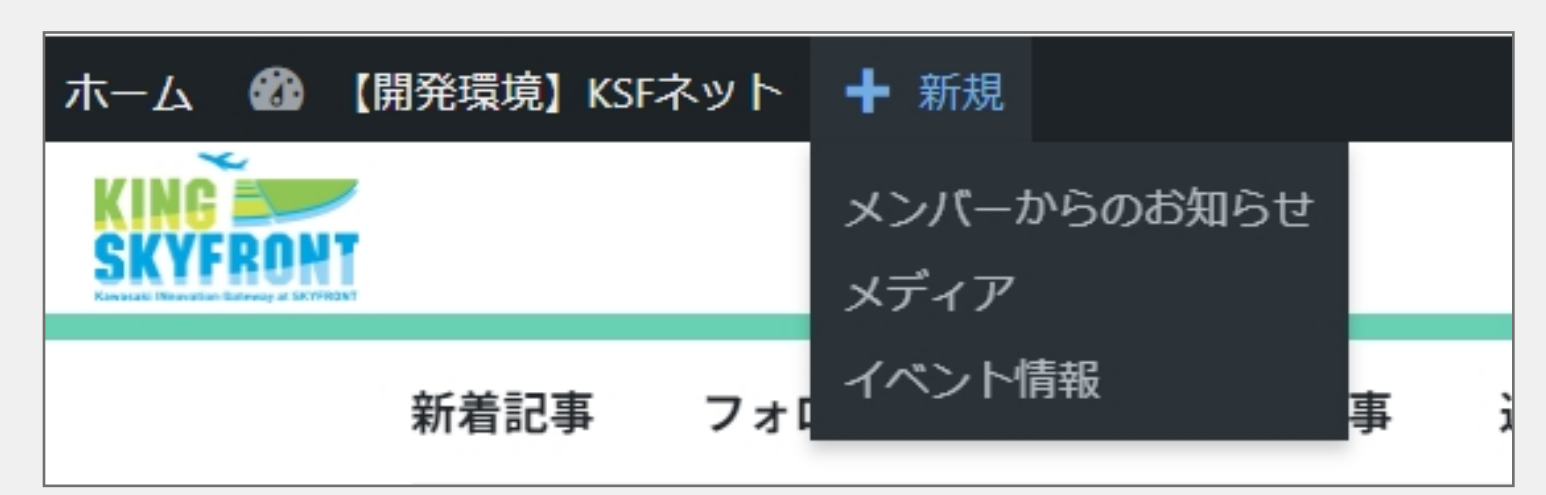

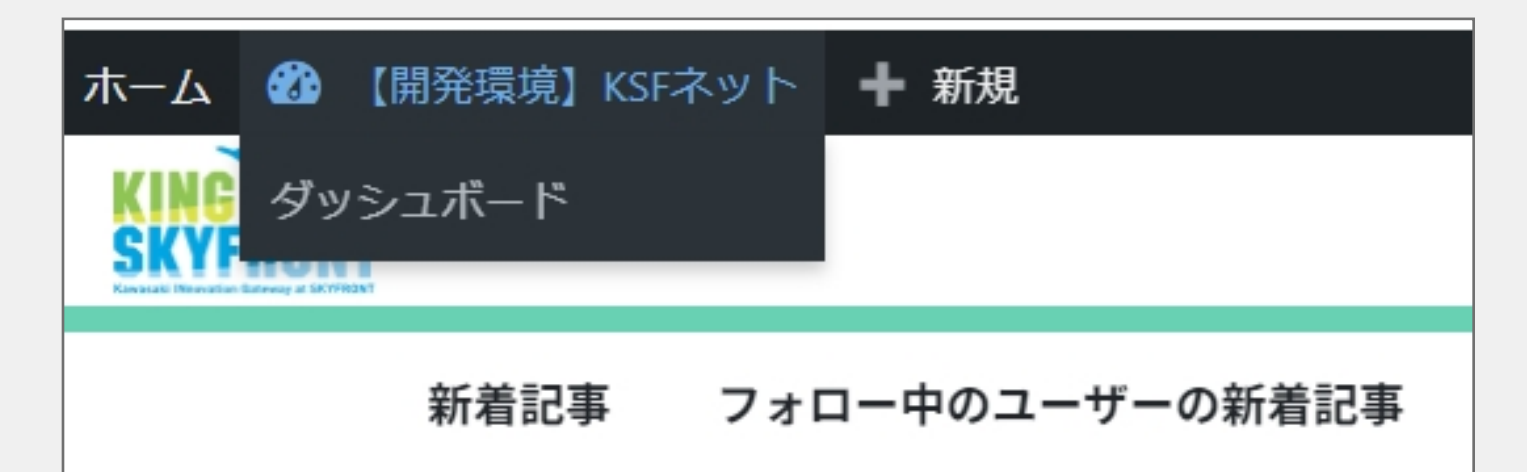

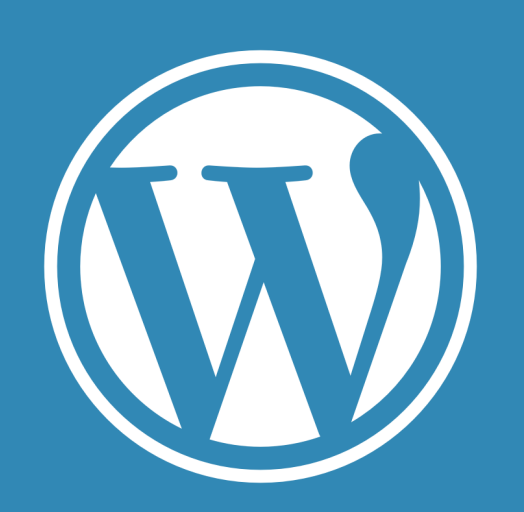

https://king-skyfront.ne.jp/

- 1. 初回ログイン
- 2. 基本操作
- 3. 画像・PDFアップロード
- 4. 投稿の方法
- 5. ブックマーク・フォロー・コメント

# 基本操作【一般会員(メンバー)】

管理画面の左上「ホーム」ボタン「キングスカイフロント」マークからサイトTOPにアクセスすることも可能です。

|   | <sup>™</sup> −Ъ <b>₡</b>   | <b>b</b> (1 | 開発環境】 | KSFネット | 丶 ╋ 新 | f規 0.24s      | s 21.8MB | 0.01s | 427Q      |    |        |
|---|----------------------------|-------------|-------|--------|-------|---------------|----------|-------|-----------|----|--------|
|   | KING SKYFRO                | HT          |       |        |       |               |          |       |           |    |        |
| ŗ | Kawataki Mewatan Bahwag at | a secondard | 新着記事  | 事 フ:   | ォロー中の | <b>のユーザ</b> - | ーの新着調    | 2事    | 近日開催予定のイベ | ント | イベント情報 |
|   |                            |             |       |        |       |               |          |       |           |    |        |

左上のメニュー「KSFネット」を押すと左メニューから各項目の新規投稿やこれまで投稿した記事の 編集ができる管理画面(ダッシュボード画面)に切り替えることができます。

| ホーム <mark> </mark> 【開発環境】 | KSFネット 🗕 新規            |                         |         |
|---------------------------|------------------------|-------------------------|---------|
| 3 ダッシュボード 🔸               | ダッシュボード                |                         |         |
| ★ メンバーからのお<br>知らせ         |                        |                         |         |
| <b>9</b> メディア             |                        |                         |         |
| ★ イベント情報                  | 表示オプションメニューからボックスを追加して | 表示オプションメニューからボックスを追加してく | 表示オプミ   |
| 🛓 プロフィール                  | ください                   | ださい                     | 1030123 |
| ◀ メニューを閉じる                |                        |                         |         |
|                           |                        |                         |         |
|                           | L                      | L                       | L       |
|                           |                        |                         |         |
|                           |                        |                         |         |
|                           |                        |                         |         |
|                           |                        |                         |         |

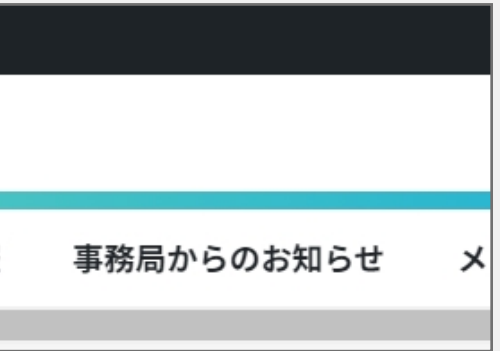

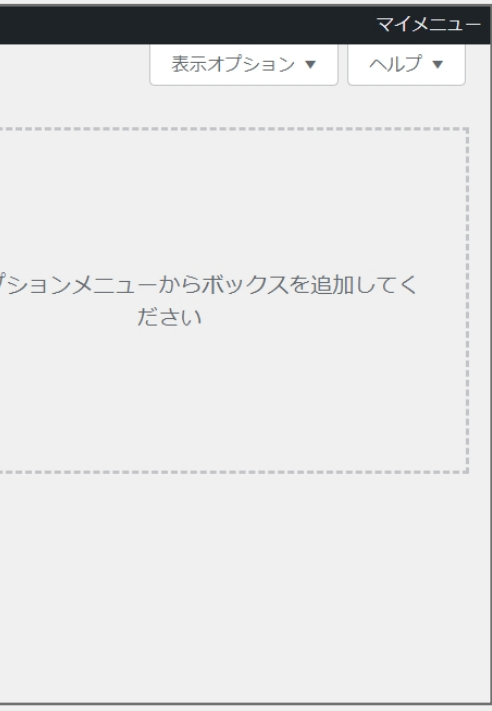

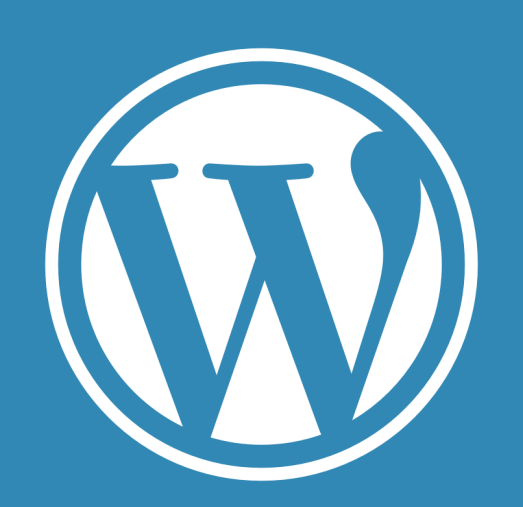

https://king-skyfront.ne.jp/

- 1. 初回ログイン
- 2. 基本操作
- 3. 画像・PDFアップロード
- 4. 投稿の方法
- 5. ブックマーク・フォロー・コメント

## 基本操作(一般会員)

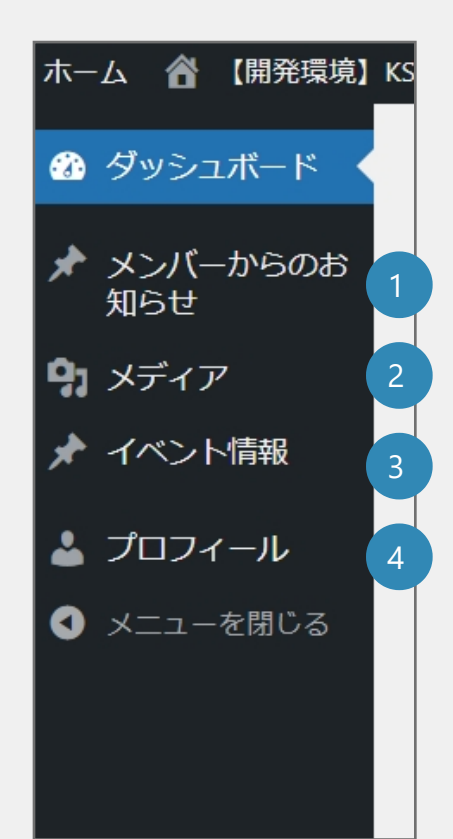

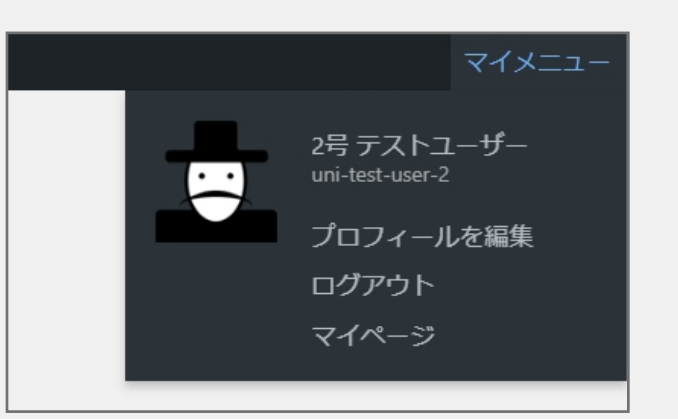

 メンバーからのお知らせ投稿 記事追加・編集が行えます。

2 メディア 画像やPDFのアップロードが可能です。

3 イベント情報 日付情報のあるイベント関連の記事追加・編集が行えます。 ※TOP【近日開催予定のイベント】に直近7日間以内であれば表示される

### 4 プロフィール

サイト上の表示名・氏名・所属などプロフィール情報の変更・更新が行えます。

5 マイメニュー(画面右上) プロフィール編集…プロフィール編集ページへ

> ログアウト…会員ログアウト ※ログイン画面へのパスワード入力が必要になる場合があるため、 ログアウトはしないようにお願いします

マイページ…自分の投稿記事、ブックマーク記事、コメントした記事、 フォロワー一覧、フォロー中ユーザー一覧を見ることができます。

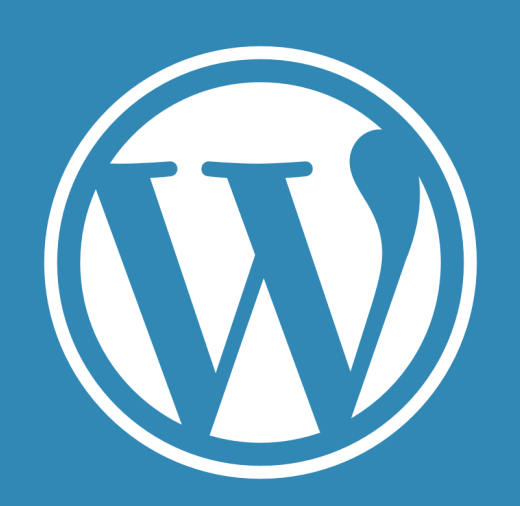

https://king-skyfront.ne.jp/

- 1. 初回ログイン
- 2. 基本操作
- 3. 画像・PDFアップロード
- 4. 投稿の方法
- 5. ブックマーク・フォロー・コメント

# プロフィール登録

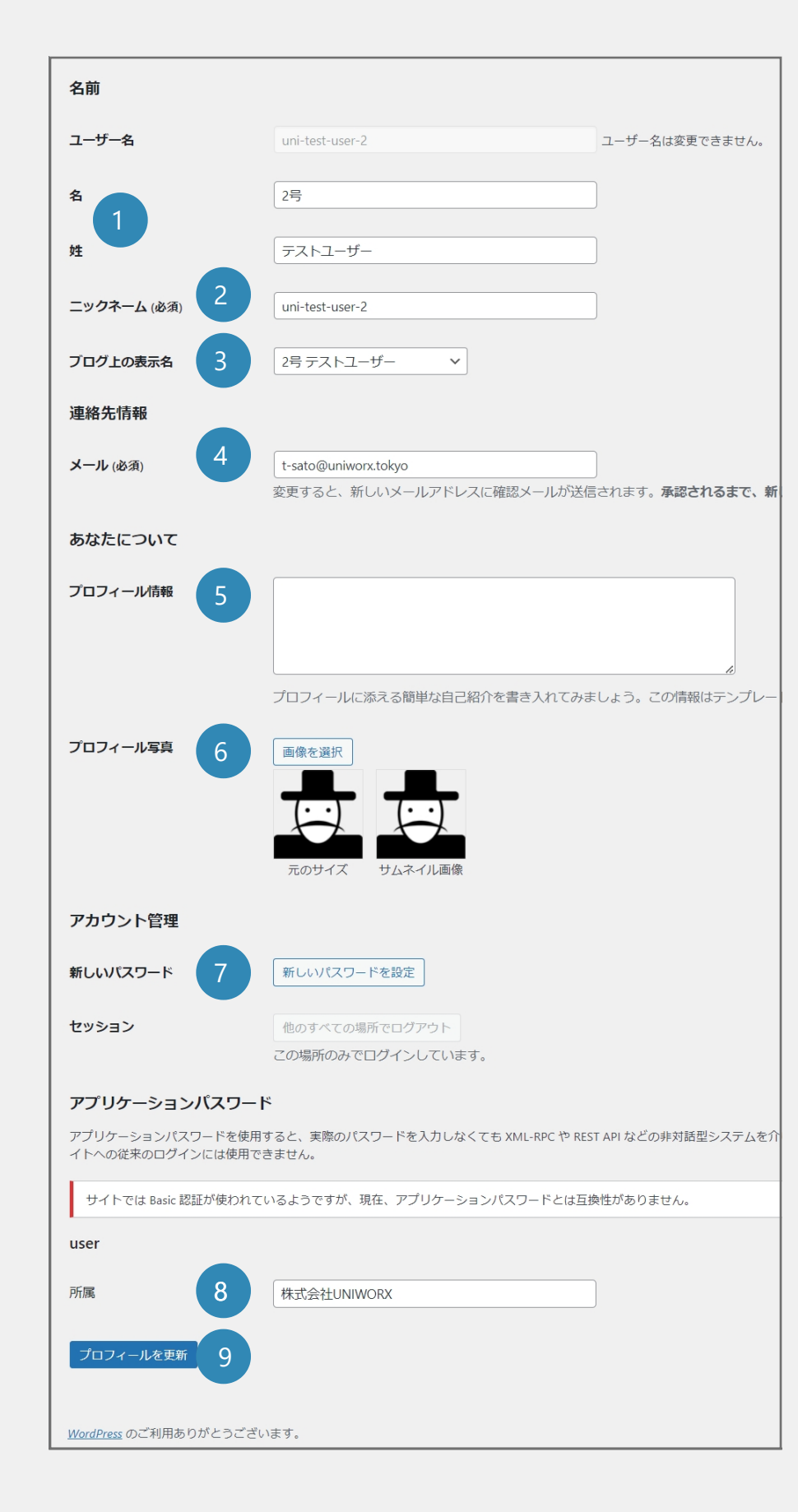

 名・姓 氏名の登録 2 ニックネーム(必須)\* サイト上のニックネームを登録します。 ブログ上の表示名 登録情報の中からサイト上で表示する名前を選択します。 4 メール 当初登録したメールアドレスから基本的に変更は行わないが、 変更申請が可能です。 ※事務局の承認がおりるまで使用不可 プロフィール情報 5 詳細なプロフィール情報の登録が可能です。 プロフィール画像のアップロード・選択が可能です。 7 新しいパスワード 当初設定したパスワードから変更可能です。 ※メモを取るなどパスワードの紛失にご注意下さい。 8 所属 所属する企業・団体名の記入が可能です。 プロフィールを更新 9

入力した情報をサイトへ反映します。

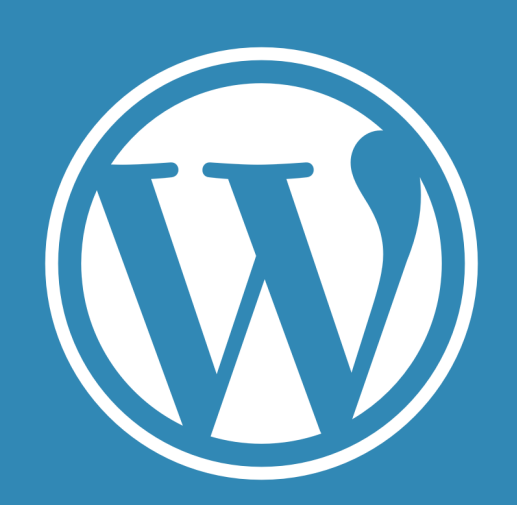

https://king-skyfront.ne.jp/

1. 初回ログイン

2. 基本操作

3. 画像・PDFアップロード

4. 投稿の方法

5. ブックマーク・フォロー・コメント

# 画像・PDFのアップロード

画像やPDFをアップロードしたい場合は、サイドメニューの 1 「メディア」を開き、 2 「新規追加」ボタンからファイルのアップを行います。

| ホーム 省 【開発環境】       | KSFネット 🗕 新規                      |
|--------------------|----------------------------------|
| 🙆 ダッシュボード          | メディアライブラリ 新しいメディアファイルを追加 2       |
| ★ メンバーからのお<br>知らせ  | ■ 🗄 「すべてのメディア 🗸 」 すべての日付 🖌 — 括選択 |
| <b>り</b> メディア 1    |                                  |
| ライブラリ              |                                  |
| 新しいメディアファイ<br>ルを追加 |                                  |
| 🖈 イベント情報           | ki INnovation Gateway at SKY     |
| 🛓 プロフィール           |                                  |
| ◀ メニューを閉じる         | 1件 (1件中                          |
|                    |                                  |

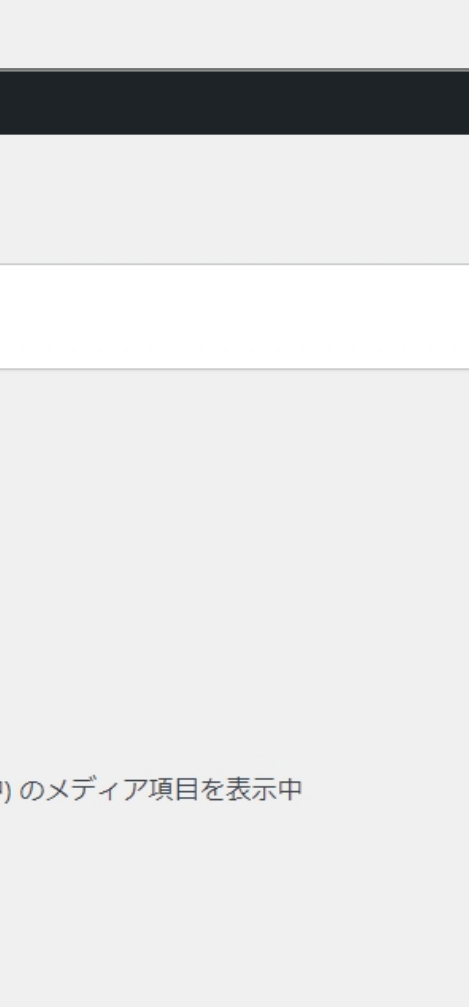

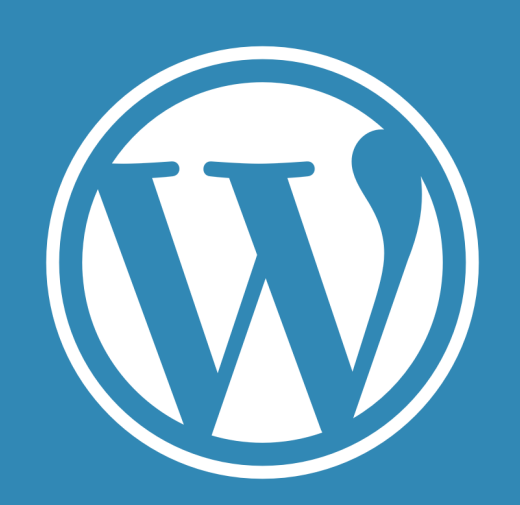

https://king-skyfront.ne.jp/

1. 初回ログイン

- 2. 基本操作
- 3. 画像・PDFアップロード
- 4. 投稿の方法
- 5. ブックマーク・フォロー・コメント

# 画像・PDFのアップロード

画像をアップロードしたら「代替テキスト」に 3 画像の説明文を入力してください。 ※入力したテキストは、画像のaltとして挿入されます。

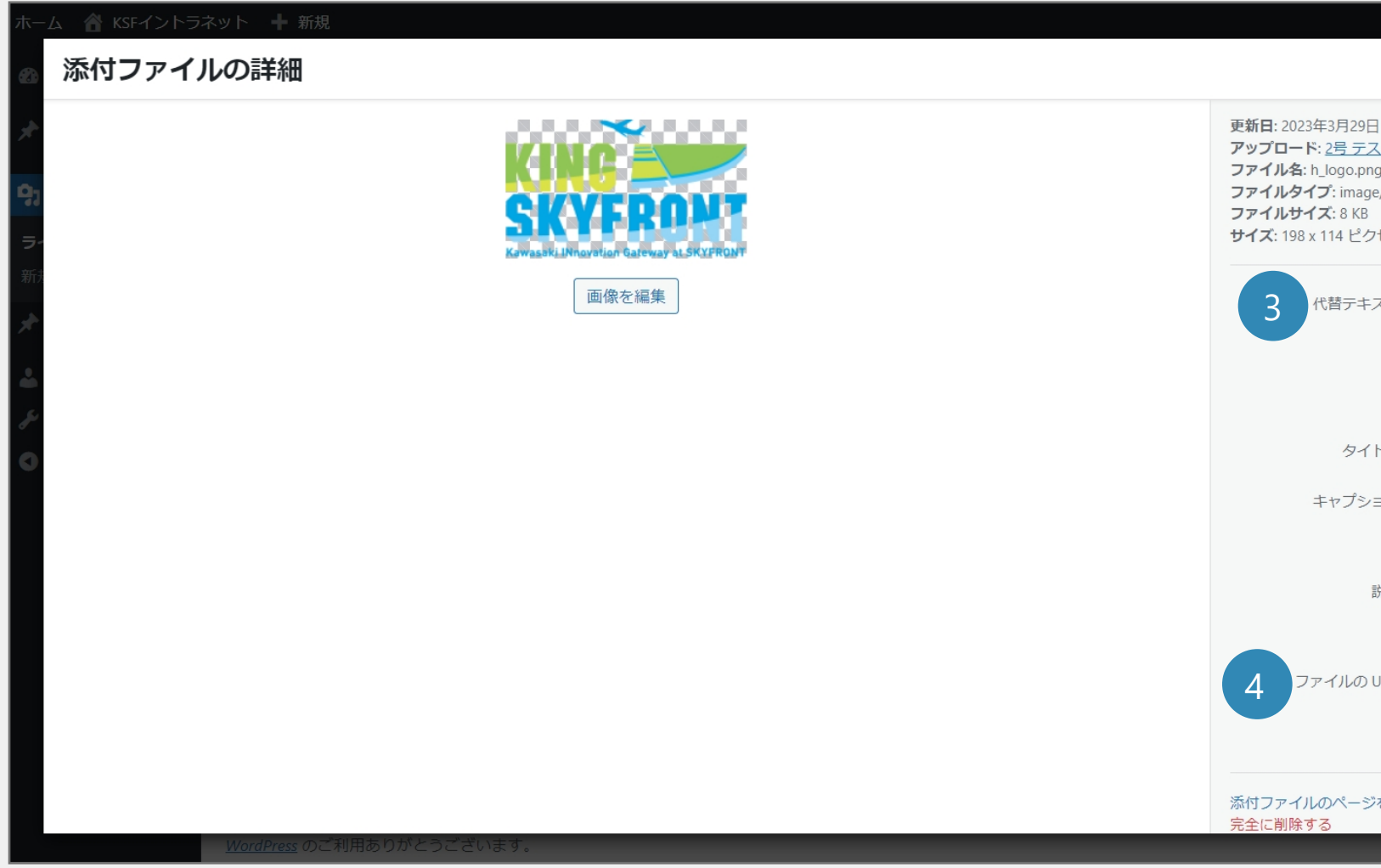

アップロードした画像は 4のURLをコピーして、任意のページ(記事)に挿入することが可能です。

|                               |                                                          | <                     | >                     | ×             |  |
|-------------------------------|----------------------------------------------------------|-----------------------|-----------------------|---------------|--|
| 日<br>ng<br>ge/png<br>3<br>クセル | <u>ザ–</u>                                                |                       |                       |               |  |
| ミスト                           |                                                          |                       |                       |               |  |
|                               | <u>画像の目的を説明する方法について<br/>ご覧ください</u> 。装飾のみが目的の正<br>してください。 | <u>て、詳しく</u><br>画像であれ | <u>(はこちら</u><br>いば、空欄 | <u>を</u><br>に |  |
| ( HJL                         | h_logo                                                   |                       |                       |               |  |
| ション                           |                                                          |                       |                       | <i>li</i>     |  |
| 説明                            |                                                          |                       |                       | le            |  |
| URL:                          | https://ksf4780.xsrv.jp/wp-cc                            | ontent/u              | ploads/2              | 20            |  |
|                               | URL をクリップボードにコピー                                         |                       |                       |               |  |
| ジを表示                          | さらに詳細を編集   ファイルをダ!                                       | ו-םעל                 | ~                     | -             |  |
|                               |                                                          |                       |                       |               |  |

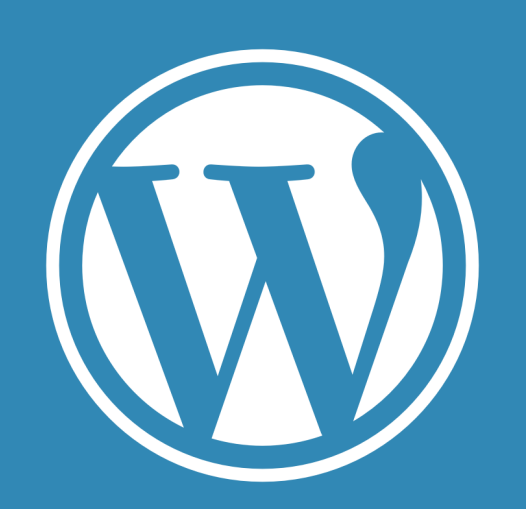

https://king-skyfront.ne.jp/

- 1. 初回ログイン
- 2. 基本操作
- 3. 画像・PDFアップロード
- 4. 投稿の方法
- 5. ブックマーク・フォロー・コメント

# 記事の新規追加・編集

サイドメニュー 1 メンバーからのお知らせ 2 イベント情報から各事例の新規追加・編集が可能です。

| ホーム 省 【開発環境】 | KSFネット 🗕 新規                                    |            |      |  |  |  |
|--------------|------------------------------------------------|------------|------|--|--|--|
| 🛯 ダッシュボード    | メンバーからのお知らせ 新規追加                               |            |      |  |  |  |
| 🖈 メンバーからのお   | すべて (23)   <b>所有</b> (5)   公開済み (19)   下書き (4) |            |      |  |  |  |
| 知らせ          | ──括操作 ~ 適用 すべての日付 ~ カテゴリー一覧                    | ✓ 絞り込み     |      |  |  |  |
| すべてのメンバーから   |                                                |            |      |  |  |  |
| のお知らせ        | □ タイトル ♥                                       | 投稿者        | カテゴ  |  |  |  |
| 新規追加         | tesuto                                         | 2号 テストユーザー | メンバ- |  |  |  |
| 9 メディア       |                                                |            |      |  |  |  |
| ★ イベント情報     | - <del>7</del> .7                              | 2号 テストユーザー | メンバ- |  |  |  |
|              |                                                |            |      |  |  |  |
| 👗 プロフィール     | $\Box = 7 \pi h$ 3                             | 2号 テストユーザー | メンバ- |  |  |  |
| ◀ メニューを閉じる   |                                                |            |      |  |  |  |

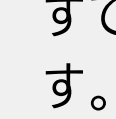

すでに投稿されてある記事の編集は、詳細ページへ移動してから個別に編集することが可能で す。 3 記事タイトル部分をクリックすると作成済み事例紹介の詳細ページへ移動します。

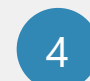

新規追加をクリックすると記事の新規登録ページへ移動します。

※本マニュアルにはKSFネットに必要なWordPress機能をピックアップしております。 マニュアル掲載外の機能や使用方法については使用を推奨しておりません。

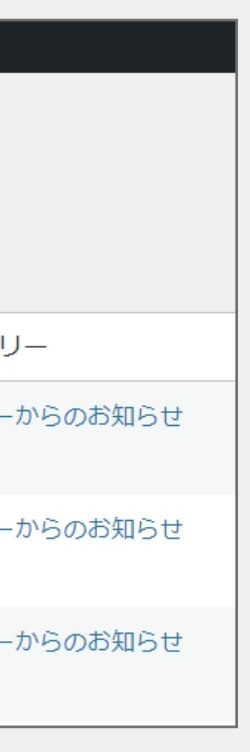

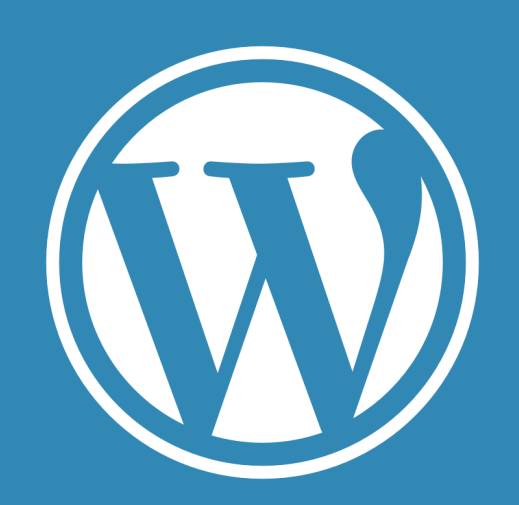

https://king-skyfront.ne.jp/

- 1. はじめに
- 2. 基本操作
- 3. 画像・PDFアップロード
- 4. 投稿の方法
- 5. ブックマーク・フォロー・コメント
- 6. タグ・カテゴリについて
- 7. アカウントの権限について
- 8. ユーザー追加方法

# 投稿画面の基本構成

WordPress投稿画面の基本画面構成は以下になります。

| タイトルを追加<br><u> 基本記事編集エリア(記事の内容)</u> <sub> ブロックを選択するには</sub> サリ を入分 |
|--------------------------------------------------------------------|
| event                                                              |
| 開催日時                                                               |
| 開催日時を利用する                                                          |
| Ultimate Member: Content Restriction                               |
| この投稿へのアクセスを制限しますか、プラグイン機能エリア(記事への補足情報など入力欄)                        |
| UM User Bookmarks                                                  |
| ブックマークを無効にする                                                       |
| AIOSEO 設定                                                          |
|                                                                    |

基本記事編集エリア(記事の内容) 記事のタイトルや内容などを入力する編集エリアになります。 プラグイン機能エリア(記事種類独自の補足情報エリア、内容は記事種類ごとに異なります) 記事へのアクセス制限設定やイベント情報の日時情報の入力を行う操作画面になります。 記事情報エリア(記事) 公開状態・タグ・カテゴリ・アイキャッチ画像など記事に関連する基本情報の編集エリアになります。 ※プラグイン機能エリア【ALOSEO設定】と記事情報エリア【ALOSEO】に関しましては操作不要のため操 作しないようにご注意をお願いいたします。

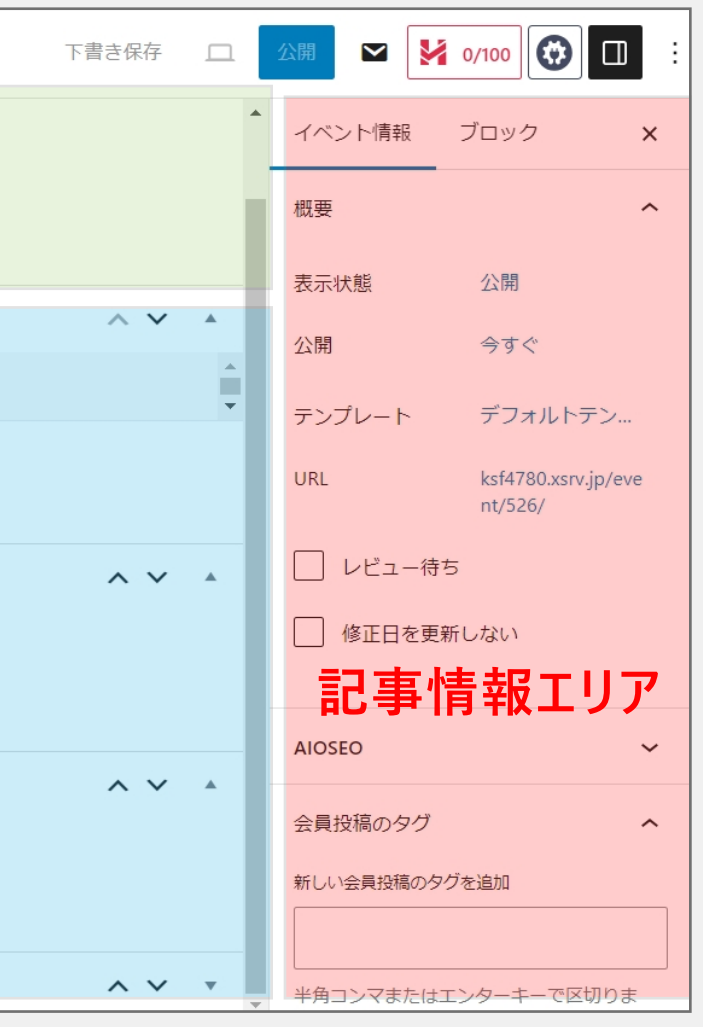

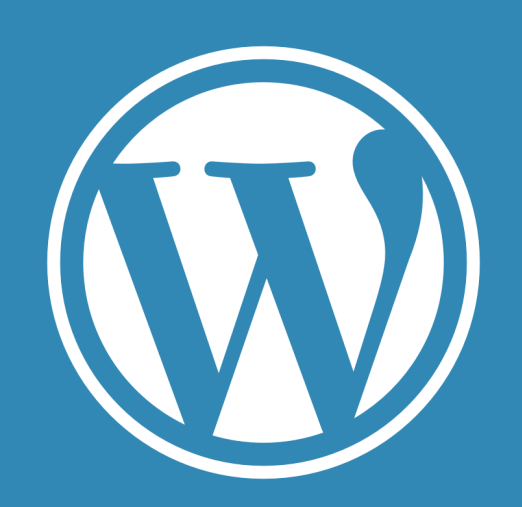

https://king-skyfront.ne.jp/

1. 初回ログイン

- 2. 基本操作
- 3. 画像・PDFアップロード
- 4. 投稿の方法
- 5. ブックマーク・フォロー・コメント

## 記事の編集

ページの中身を編集したい場合は、ブロックを追加・編集します。 以下の①~⑩の操作にて必要情報を登録します。

|    |       |                                                                                    |                                                                                                    | 下書き                                                                  | 呆存 プレビュー                                                                                    | 公開                                                                                                    |                                                                                                    |
|----|-------|------------------------------------------------------------------------------------|----------------------------------------------------------------------------------------------------|----------------------------------------------------------------------|---------------------------------------------------------------------------------------------|----------------------------------------------------------------------------------------------------|----------------------------------------------------------------------------------------------------|
|    |       |                                                                                    |                                                                                                    |                                                                      | イベント情報                                                                                      | ブロック                                                                                                    | ×                                                                                                    |
|    |       |                                                                                    |                                                                                                    |                                                                      | 概要                                                                                          |                                                                                                    | ^                                                                                                    |
|    |       |                                                                                    |                                                                                                    |                                                                      | 表示状態                                                                                        | 公開                                                                                                    |                                                                                                    |
|    |       | + 3                                                                                |                                                                                                    |                                                                      | 公開                                                                                          | 今すぐ                                                                                                    |                                                                                                    |
| Ð  |       |                                                                                    |                                                                                                    |                                                                      | URL                                                                                         | ksf4780.xsrv.                                                                                                    | .jp/event                                                                                                    |
| 検索 |       | ۹                                                                                  |                                                                                                    |                                                                      | - □ レビュー待                                                                                   | まち                                                                                                    |                                                                                                    |
| •  |       | <del></del>                                                                        |                                                                                                    |                                                                      |                                                                                             |                                                                                                    |                                                                                                    |
| 段落 | 見出し   | <u> </u>                                                                           |                                                                                                    |                                                                      | 会員投稿のタグ                                                                                     |                                                                                                    | ~                                                                                                    |
|    | 77    |                                                                                    |                                                                                                    |                                                                      | イベント情報力                                                                                     | テゴリ                                                                                                    | ~                                                                                                    |
| 画像 | 引用    | ボタン                                                                                |                                                                                                    |                                                                      | アイキャッチ画                                                                                     | 像                                                                                                    | ~                                                                                                    |
|    | すべて表示 |                                                                                    |                                                                                                    |                                                                      | 1                                                                                           |                                                                                                    |                                                                                                    |
|    |       |                                                                                    |                                                                                                    |                                                                      | · 预2件                                                                                       |                                                                                                    | ~                                                                                                    |
|    |       |                                                                                    |                                                                                                    |                                                                      | ディスカッショ                                                                                     | >                                                                                                    | ~                                                                                                    |
|    |       |                                                                                    |                                                                                                    |                                                                      |                                                                                             |                                                                                                    |                                                                                                    |
|    |       |                                                                                    |                                                                                                    |                                                                      |                                                                                             |                                                                                                    |                                                                                                    |
|    |       | 検索                                                                                 |                                                                                                    | ۵                                                                    | メディア                                                                                        |                                                                                                    |                                                                                                    |
|    |       | ブロック                                                                               | パターン メデ                                                                                                    | ィア                                                                   |                                                                                             |                                                                                                    |                                                                                                    |
|    |       | ・         検索         「「 ■         段落 見出し         〇 丁 丁         画像 引用         すべて表示 | اللہ         اللہ         < | + 3<br>・<br>・<br>・<br>・<br>・<br>・<br>・<br>・<br>・<br>・<br>・<br>・<br>・ | また<br>また<br>で<br>また<br>しなた<br>一<br>一<br>一<br>一<br>一<br>一<br>一<br>一<br>一<br>一<br>一<br>一<br>一 | 下君さ保子       プレビュー         イペント情報       概要         表示状態       公開         以用       □         「「」」」」       二         「「」」」」       二         「「」」」」       二         「「」」」」       二         「「」」」」       二         「「」」」」       二         「「」」」」       二         「「」」」」       二         「「」」」」       二         「「」」」」       二         「「」」」」       二         「「」」」       二         「「」」」       二         「「」」」       二         「「」」」       二         「」」」       二         「」」」 | TÊRÊR     フレビュー     公田     〇       イベント情報     プロック       概要       気状想     公田       公田     今ずぐ       以日     ※気状想     公田       (日     一       (日     一       (日     一       (日     一       (日     二       (日     二 |

T

段落

"

引用

:=:

整形済みテキ スト

> **』** 詩

見出し

.....

クラシック

プルクオート

3 +ボタンからブロックを選択し追加・編集 段落(本文)・見出し・リスト・画像・引用・ボタンなど 必要に応じて記事に挿入したいブロックを選択します。 【すべて表示】で表示される左メニューからブロックを選択 できます。※画像・ファイル(PDF)もこちらからアップ ロード可能です。

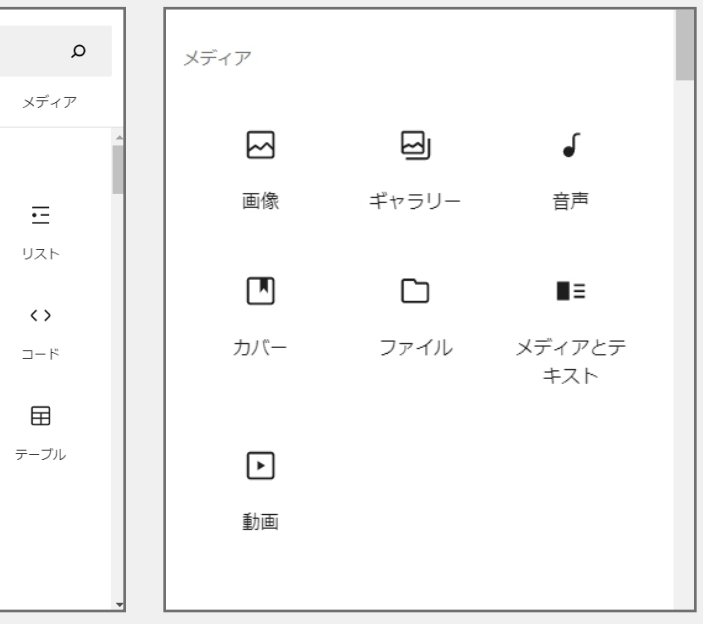

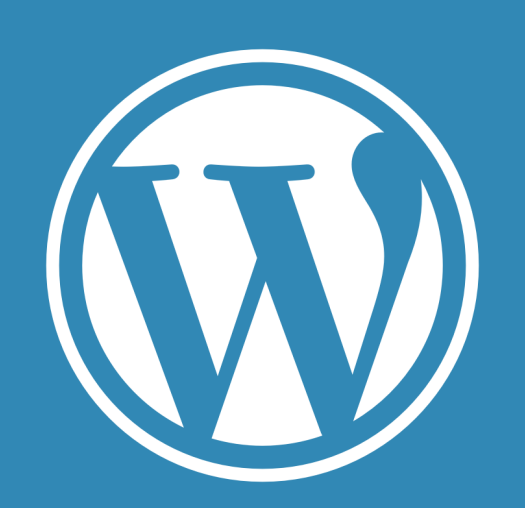

https://king-skyfront.ne.jp/

1. 初回ログイン

2. 基本操作

3. 画像・PDFアップロード

### 4. 投稿の方法

5. ブックマーク・フォロー・コメント

## 投稿タグ選択・カテゴリ選択

|                   | 된                   | 下書き保存 | 字 プレビュー                          | 公開                       | ĭ IIII IIII |
|-------------------|---------------------|-------|----------------------------------|--------------------------|-------------|
|                   |                     |       | イベント情報                           | ブロック                     | ×           |
|                   | タイトルを追加             |       | 概要                               |                          | ^           |
|                   |                     |       | 表示状態                             | 公開                       |             |
|                   | ブロックを選択するには「/」を入力 + |       | 公開                               | 今すぐ                      |             |
|                   |                     |       | URL                              | ksf4780.xsrv.<br>/280/   | p/event     |
|                   |                     |       | □ レビュー待                          | 5                        |             |
| event             |                     | -4    | 会員投稿のタグ                          |                          | ^           |
| 開催日時              |                     |       | 新しい会員投稿のタ                        | 7グを追加                    |             |
| 開催日時を利用する         |                     |       | <br>半角コンマまたは<br>す。               | エンターキーで区                 | 切りま         |
|                   |                     |       | よく使うもの<br><u>新規タグ</u> <u>テスト</u> | 投稿 会員が追加し                | <u>,たタグ</u> |
| UM User Bookmarks |                     | *     | <u>タグ ユーザータ</u><br>iPhone バレンタ・  | <u>グのテスト タグラ</u><br>インデー | EZE         |
| ブックマークを無効にする      |                     | 5     | イベント情報力:                         | テゴリ                      | × _         |
| イベント信起            |                     |       |                                  |                          |             |
|                   |                     |       |                                  |                          |             |

### 4 投稿タグの選択

会員投稿のタグから検索バーで登録する記事に該当するジャンルを 検索、選択します。※該当するものがなければテキストを入力→エンター で新規タグとして使用することができます。

### 5 カテゴリ選択の設定

投稿に予め設定されているカテゴリを選択できます。 記事内容に該当するカテゴリがあれば選択をします。 ※カテゴリの管理は事務局が行います。(該当なければなしを選択)

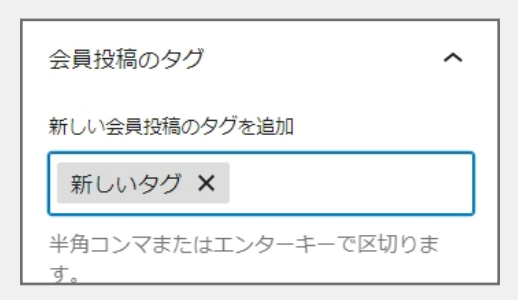

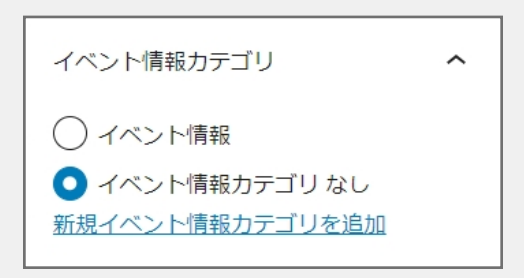

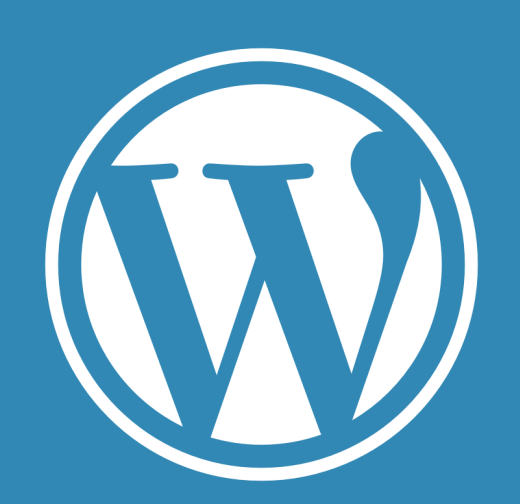

https://king-skyfront.ne.jp/

1. 初回ログイン

- 2. 基本操作
- 3. 画像・PDFアップロード
- 4. 投稿の方法
- 5. ブックマーク・フォロー・コメント

アイキャッチ画像登録

| タイ | トルを追加 |  |
|----|-------|--|
|----|-------|--|

|                                         | 下書き保 | 存 プレビュー                                                                                                    | 公開                                            | ₩ :               |
|-----------------------------------------|------|----------------------------------------------------------------------------------------------------|-----------------------------------------------|-------------------|
| タイトルを追加<br><sup>ブロックを選択するには「/」を入力</sup> | 6    | <ul> <li>イベント情報</li> <li>公開</li> <li>URL</li> <li>レビュー待</li> <li>会員投稿のタグ</li> <li>イベント情報カジ</li> <li>アイキャッチ画(</li> </ul> | ブロック<br>今すぐ<br>ksf4780.xsrv.jp<br>/280/<br>きち | ×<br>o/event<br>~ |
| event<br>開催日時                           |      | アイキ                                                                                                    | ヤッチ画像を設定                                      |                   |
| 開催日時を利用する<br>                           |      | 1万平九                                                                                                    |                                               |                   |
|                                         |      | <sup>3221年</sup><br>ディスカッション                                                                                            | >                                             | *<br>*            |
|                                         |      | 投稿の属性                                                                                                    |                                               | ~                 |

6 アイキャッチ画像の設定 事例紹介一覧に表示されるアイキャッチ画像

の登録を行います。

「アイキャッチ画像を設定」から画像のアップ ロード、アップロードした画像の選択を行いま す。

※画像のアップロード方法については【画像・ PDFアップロード】を参照

| アイキャッチ画像                                                                                                    |           |
|----------------------------------------------------------------------------------------------------|-----------|
| ファイルをアップロード メディアライブラリ                                                                                           | < 詳細を     |
|                                                                                                    |           |
|                                                                                                    |           |
|                                                                                                    |           |
|                                                                                                    |           |
| ファイルをドロップレ                                                                                                    | てアップロード   |
| シアドロシンロ                                                                                                    | C) 990-1  |
|                                                                                                    |           |
| Jriller                                                                                                    | 712       |
| 最大アップロードサー                                                                                                    | ズ: 1 GB,  |
|                                                                                                    |           |
| 51 Contract of the second second second second second second second second second second second second second s |           |
|                                                                                                    |           |
|                                                                                                    |           |
|                                                                                                    |           |
|                                                                                                    | アイエロッチ語像を |
|                                                                                                    |           |

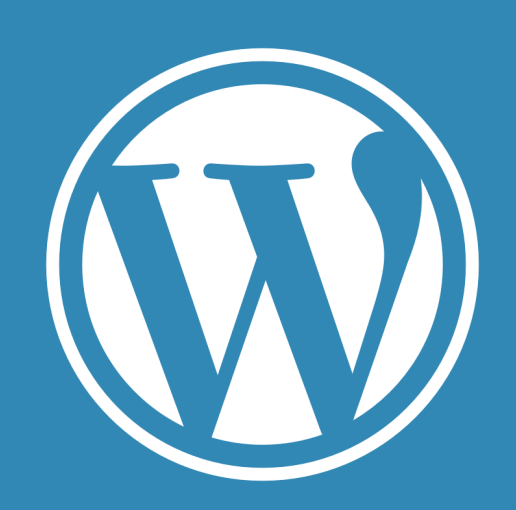

https://king-skyfront.ne.jp/

- 1. 初回ログイン
- 2. 基本操作
- 3. 画像・PDFアップロード
- 4. 投稿の方法
- 5. ブックマーク・フォロー・コメント

# 日時情報の入力

|                     | 書き保存 | プレビュー   | 公開                 | <b>M</b> :   |
|---------------------|------|---------|--------------------|--------------|
|                     |      | イベント情報  | ブロック               | ×            |
| タイトルを追加             |      | 概要      |                    | ^            |
|                     |      | 表示状態    | 公開                 |              |
| プロックを選択するには「/」を入力 + |      | 公開      | 今すぐ                |              |
|                     |      | URL     | ksf4780.x<br>/277/ | srv.jp/event |
|                     |      | 🗌 レビュー待 | 持ち                 |              |
| event               |      | 会員投稿のタグ |                    | ~            |
| 開催日時                |      | イベント情報力 | テゴリ                | ~            |
| 開催日時を利用する 7         |      | アイキャッチ画 | 像                  | ~            |
|                     |      | 抜粋      |                    | ~            |
| UM User Bookmarks   | •    | ディスカッショ | ン                  | ~            |
| ブックマークを無効にする        |      | 投稿の属性   |                    | ~            |

## ✓【開催日時を利用する】をチェックし、「開始日」「終了日」「開始時刻」「終了時刻」を記入します。

| 開催日時                                                                    |                                       |
|-------------------------------------------------------------------------|---------------------------------------|
| 開催日時を利用する                                                               | ▼TOP表示可能な【日(曜日                        |
|                                                                         | ※隔週や開催時間か異なる:                         |
| 開始日 *                                                                   | ※ 〒小山 ひ 月 刊 ひ の い ひ む 丁 り             |
|                                                                         | ・開始と終了に異なる時刻が                         |
| 終了日*                                                                    | 1/1 (水) 10:00 ~ 17:00                 |
|                                                                         | ・開始と終了が異なる日付・<br>1/1 (zk) - 1/21 (zk) |
| 開始時刻*<br>時に指定の時刻がない場合は「00-00」にしてください関係時刻と終了時刻が同じ場合 「終日」扱いとなり時刻は出力さわません。 | (水)~1/3 (水)                           |
|                                                                         | 1/21 (水) 11:00                        |
| 終了時刻 *                                                                  | ・開始と終了が異なる日付で                         |
| 特に指定の時刻がない場合は「00:00」にしてください開催時刻と終了時刻が同じ場合、「終日」扱いとなり時刻は出力されません           | 1/1 (水) ~ 1/31 (水)                    |

イベントのみ

日は自動表示)・時間】の例 長期イベントなどの複雑な表示は不可。 内に日時情報の記載を推奨します。 、入っている場合 の:00~23:59 、かつ終了時刻も同じ場合

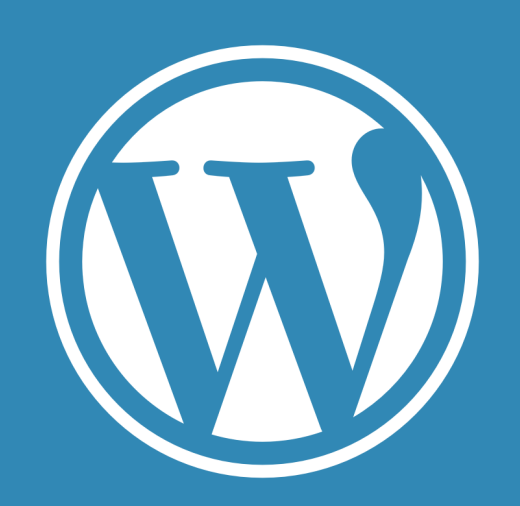

https://king-skyfront.ne.jp/

1. はじめに

- 2. 基本操作
- 3. 画像・PDFアップロード
- 4. 投稿の方法
- 5. ブックマーク・フォロー・コメント
- 6. タグ・カテゴリについて
- 7. アカウントの権限について
- 8. ユーザー追加方法

# アクセス制限

各投稿は投稿編集画面の左下エリアにある【Ultimate Member: Content Restriction】から 以下の区分で記事の閲覧ユーザーのアクセス制限が可能です。

・全員(誰にも見られたくない場合) ・ログインしているユーザー(ログインしている会員・事務局ユーザー) ・ログインしていないユーザー(閲覧のみユーザー、ログインしていないユーザー)

| 1 · · · · · · · · · · · · · · · · · · · | 下曹き保存 🗆 🔀 🖬 🖬 🖬 🖬                                                                                       |  |
|-----------------------------------------|----------------------------------------------------------------------------------------------------|--|
|                                         | メンバーからのお知ら ブロッ<br>せ ク ×                                                                                 |  |
| タイトルを追加                                 | カテゴリー                                                                                                   |  |
| ブロックを選択するには「/」を入力                       | <ul> <li>メンバーからのお知らせ         <ul> <li>メンバーからの公募情報(クラウドファウンディングほか)<br/>新規力デゴリーを追加</li> </ul> </li> </ul> |  |
|                                         | 会員投稿のタグ ヘ                                                                                               |  |
| Ultimate Member: Content Restriction    | 新しい会員投稿のタグを追加                                                                                           |  |
| この投稿へのアクセスを制限しますか? 🔮 🗌                  | 半角コンマまたはエンターキーで区切りま<br>す。                                                                               |  |
|                                         | よく使うもの                                                                                                  |  |
| 1 アクセス制限にチェック                           |                                                                                                    |  |
| Ultimate Member: Content Restriction    |                                                                                                    |  |
| この投稿へのアクセスを制限しますか? 😧                    |                                                                                                    |  |
| 2 対象ユーザーを選択                             |                                                                                                    |  |
| Ultimate Member: Content Restriction    |                                                                                                    |  |
| この投稿へのアクセスを制限しますか? 🛿                    |                                                                                                    |  |
| 誰がこのコンテンツにアクセスできますか?                    | ログインしていないユーザー                                                                                           |  |
|                                         | 全員                                                                                                    |  |
| このページにアクセスできないユーザーのために404ページを表          | ログインしていないユーザー                                                                                           |  |
| 示しますか? 😧                                | し クインしているユーザ                                                                                            |  |
|                                         |                                                                                                    |  |

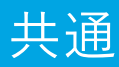

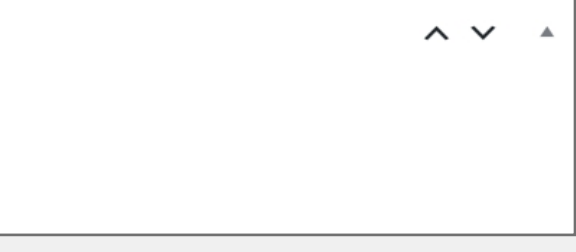

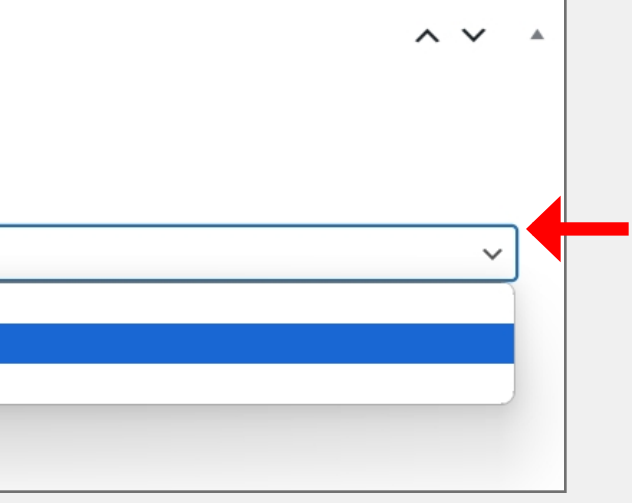

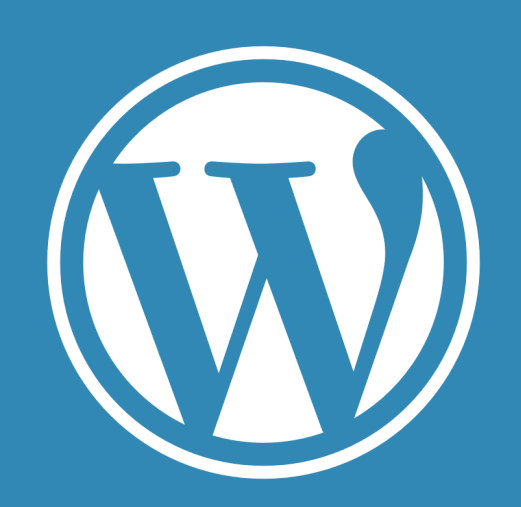

https://king-skyfront.ne.jp/

1. 初回ログイン

2. 基本操作

3. 画像・PDFアップロード

4. 投稿の方法

5. ブックマーク・フォロー・コメント

## アクセス制限

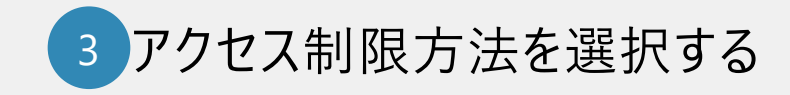

### ・404エラーページを表示する場合

| この投稿へのアクセスを制限しますか? 😮                       | $\checkmark$  |
|--------------------------------------------|---------------|
| 誰がこのコンテンツにアクセスできますか?                       | ログインしていないユーザー |
| このページにアクセスできないユーザーのために404ページを表<br>示しますか? 😮 |               |

### ・リダイレクトをする場合(ログインページもしくは任意のURLを選択、入力)

| このページにアクセスできないユーザーのために404ページを表<br>示しますか? 😧     |                                |
|------------------------------------------------|--------------------------------|
| この権限グループを持つユーザーがサイトにログインした時のア<br>クションを選択します? 😧 | ユーザーをリダイレクトする                  |
| ユーザーをどこにリダイレクトさせますか? 😧                         | ログインページ<br>ログインページ<br>カスタム URI |

### ・アクセス制限メッセージを表示する場合(固定のデフォルトメッセージかカスタムメッセージを選択、入力)

| このページにアクセスできないユーザーのために404ページを表示しますか? 😧         |                                                                          |
|------------------------------------------------|--------------------------------------------------------------------------|
| この権限グループを持つユーザーがサイトにログインした時のア<br>クションを選択します? 🚱 | アクセス制限メッセージを表示する                                                         |
|                                                |                                                                          |
| アクセス制限した際のメッセージを選んでください 😧                      | カスタムメッセージ                                                                |
| カスタムしたいメッセージテキスト 🚱                             | カスタムメッセージ                                                                |
|                                                | b <u>i link</u> b-quote <del>del</del> ins img ul ol li code more タグを閉じる |
|                                                |                                                                          |
|                                                |                                                                          |

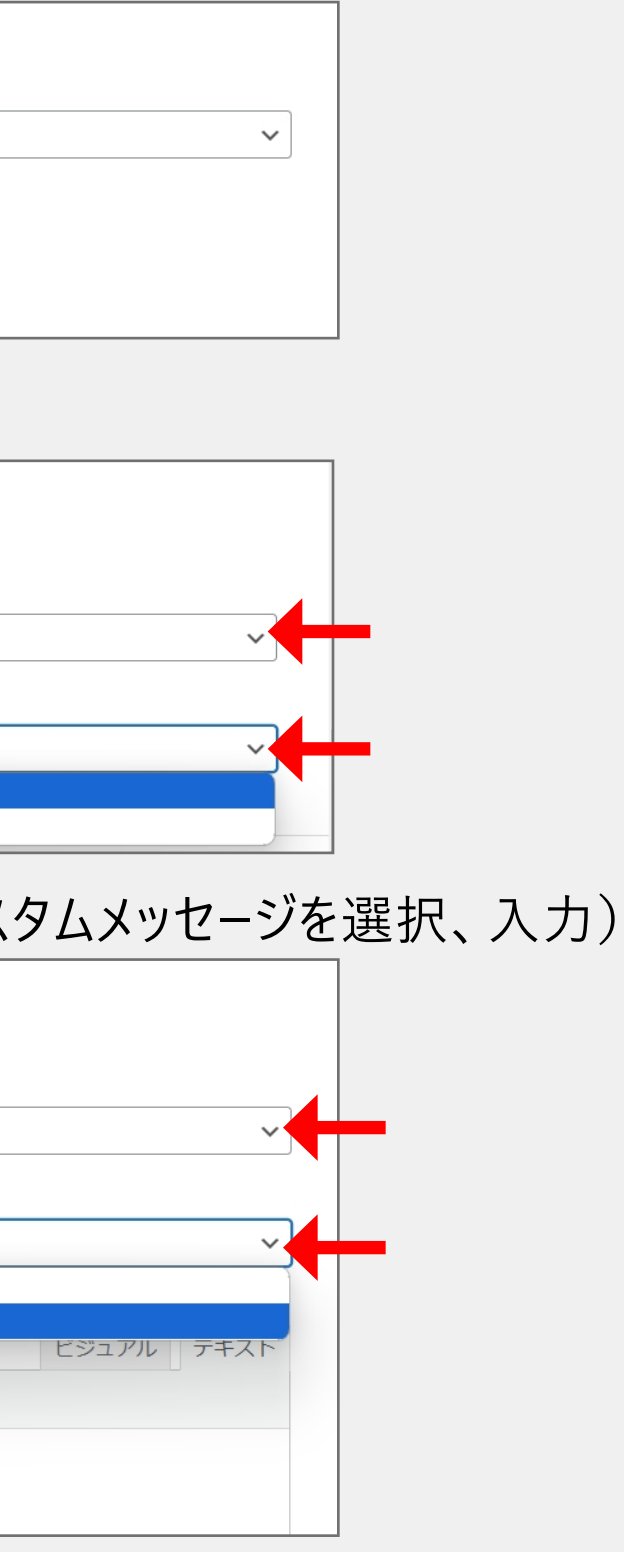

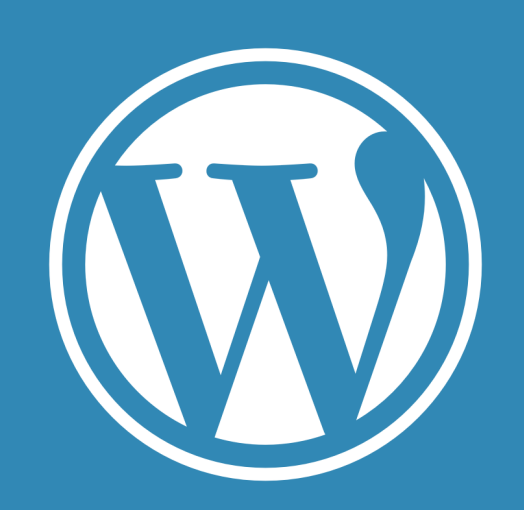

https://king-skyfront.ne.jp/

1. 初回ログイン

- 2. 基本操作
- 3. 画像・PDFアップロード
- 4. 投稿の方法
- 5. ブックマーク・フォロー・コメント

## 下書き保存・プレビュー・公開(更新)

| テスト               |                                                                                                    |   |   |
|-------------------|----------------------------------------------------------------------------------------------------|---|---|
| テスト               |                                                                                                    |   |   |
|                   |                                                                                                    |   | ŧ |
|                   |                                                                                                    |   |   |
|                   |                                                                                                    |   |   |
| event             |                                                                                                    |   |   |
| 開催日時              |                                                                                                    |   |   |
| 開催日時を利用する         |                                                                                                    |   |   |
|                   |                                                                                                    |   |   |
| UM User Bookmarks |                                                                                                    |   |   |
|                   |                                                                                                    |   |   |
| 8 下聿キとして 症 住 山の   | 内 応 を 保 方 し ま す                                                                                                    |   |   |
|                   | $r 3 在 C / \overline{r} / \overline{r} / \overline$ | 0 |   |
|                   |                                                                                                    |   |   |

- プレビュー画面にて実際の表示内容を確認します。 9
- 最終的に編集中の内容を公開(または更新)します。 ※更新ボタンを押すまでは変更内容が反映されません。 公開前に実際の画面で確認したい場合はプレビューボタンをクリックして確認を行 います。

表示状態の変更が可能です。(公開・非公開・パスワード保護) 記事にパスワード保護をかけることが可能です。

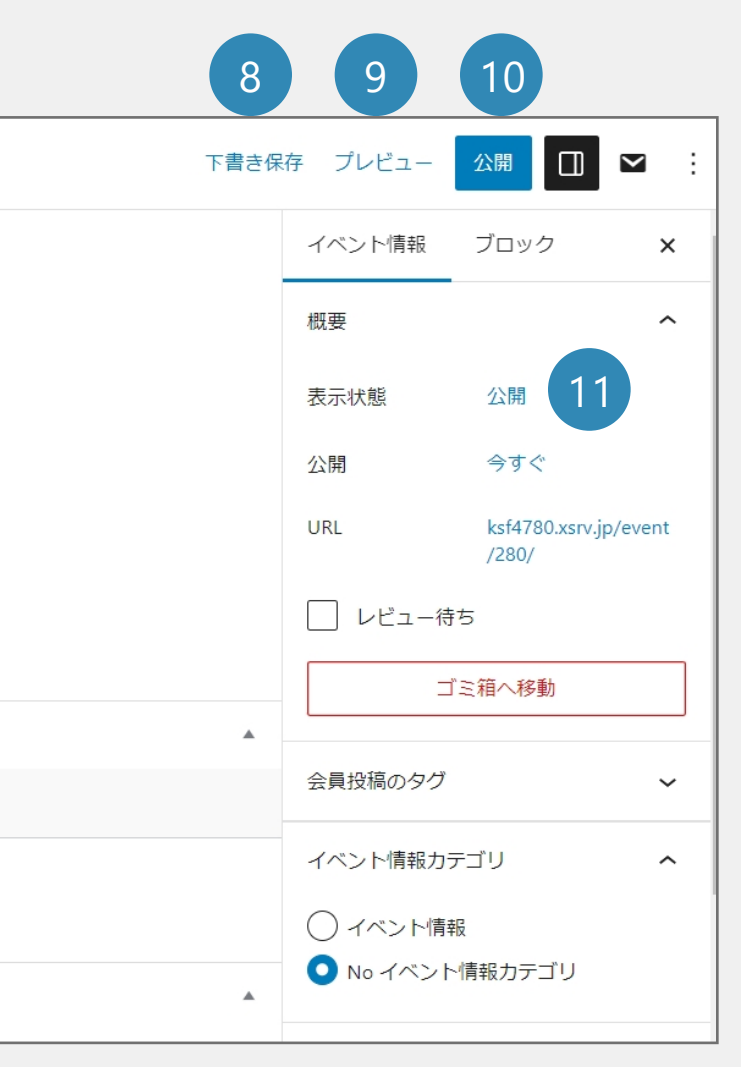

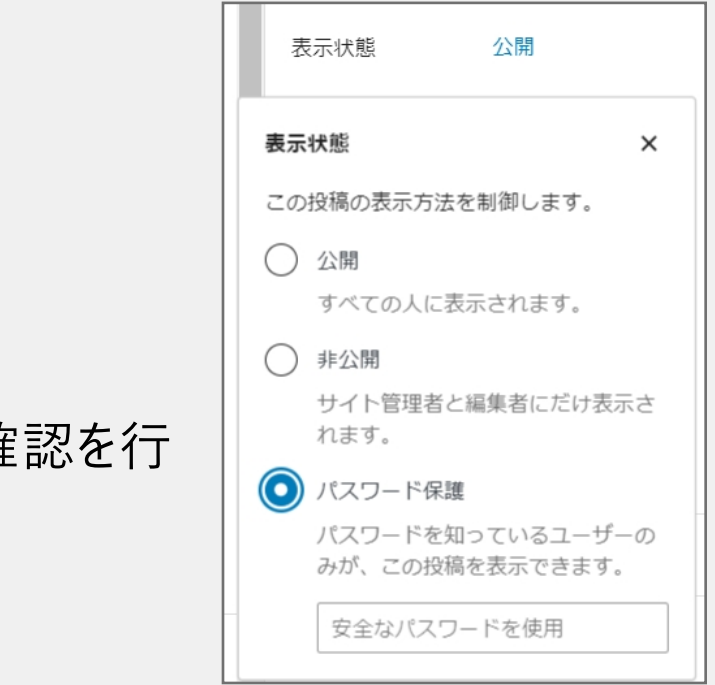

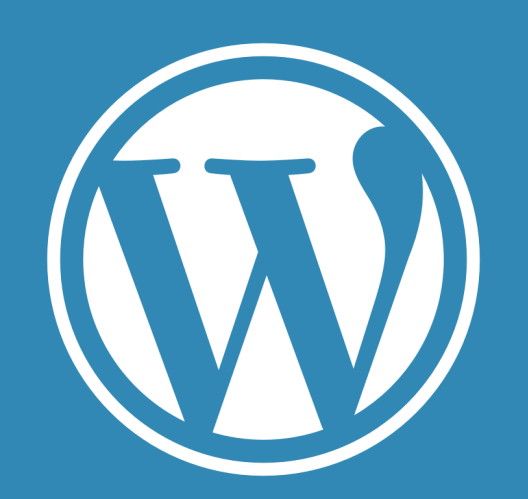

https://king-skyfront.ne.jp/

- 1. 初回ログイン
- 2. 基本操作
- 3. 画像・PDFアップロード
- 4. 投稿の方法
- 5. ブックマーク・フォロー・コメント

ブックマーク・フォロー・コメント

気に入った記事や後から見返したい記事はブックマーク可能です。

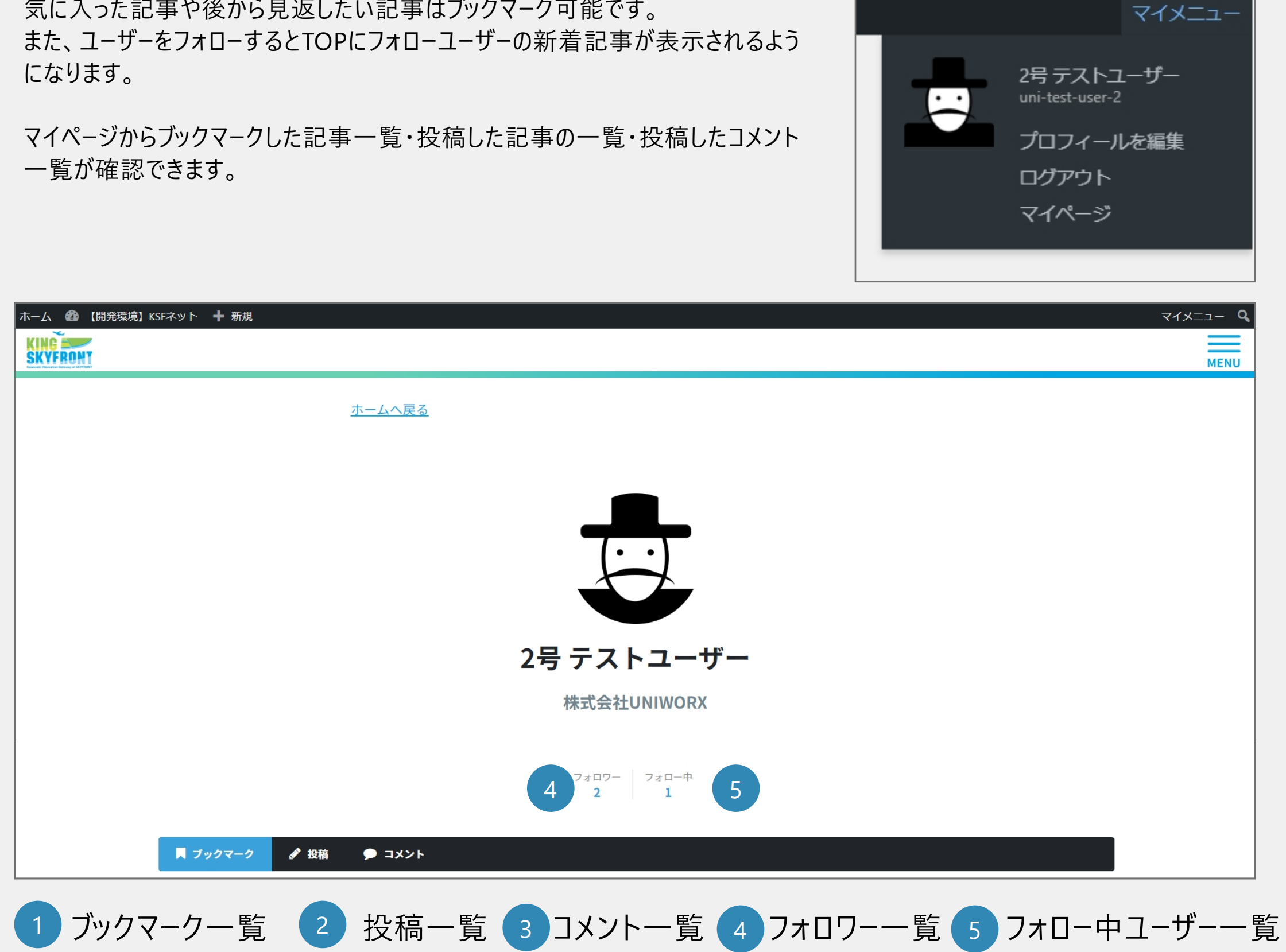

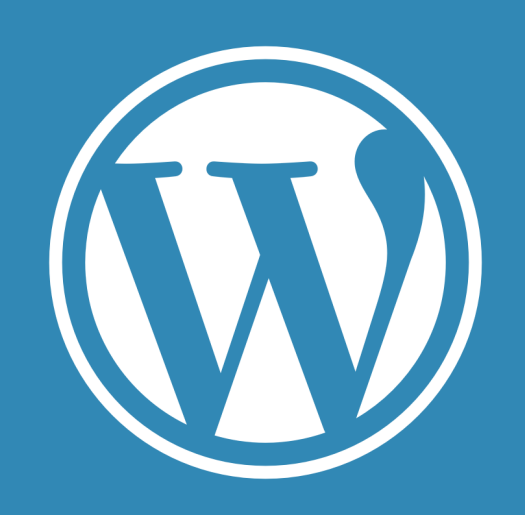

https://king-skyfront.ne.jp/

- 1. 初回ログイン
- 2. 基本操作
- 3. 画像・PDFアップロード
- 4. 投稿の方法
- 5. ブックマーク・フォロー・コメント

ブックマーク

ブックマーク…記事詳細ページから【ブックマークをする】ボタンを押す

ブックマークを外す…記事詳細ページから【ブックマークをする】ボタンを押す もしくはマイページから【削除】 2

### ▼記事詳細ページ画面

▼記事詳細ページ画面

|                                                                 |                                                                                                    |                                                                                   | _ |
|-----------------------------------------------------------------|----------------------------------------------------------------------------------------------------|-----------------------------------------------------------------------------------|---|
| <u>記事一覧へ戻る</u>                                                  |                                                                                                    | <u>記事一覧へ戻る</u>                                                                    |   |
| UNI-T-SATOの書いた                                                  | UNI-T-SATOの書いた~                                                                                                    | ſ                                                                                 |   |
|                                                                 | □ ブックマークする 1                                                                                                    |                                                                                   |   |
| 2023年3月28日<br><b>イベント情報</b><br><b>マ uni-t-sato</b><br>所属組織フィールド |                                                                                                    | 2023年3月28日<br><b>イベント情報</b> イベント情報<br><b>愛 uni-t-sato</b><br>所属組織フィールド            |   |
| (ダグ) (ユーザータグのテスト)                                               |                                                                                                    | (タグ) (ユーザータグのテスト)                                                                 |   |
| <b>コメントを残す</b><br>コメント※                                         |                                                                                                    | <b>コメントを残す</b><br>コメント※                                                           |   |
|                                                                 |                                                                                                    | フォロワー<br>フォロー中<br>2 1                                                             |   |
|                                                                 | ■ ブックマーク 🕜 投稿 🌘 コメント                                                                                                    |                                                                                   |   |
|                                                                 | KING POINT<br>Skelik Threader Lawry of LATING                                                                                                    |                                                                                   |   |
|                                                                 | <ul> <li> <sup>1</sup> 2号 テストユーザー         <sup>2</sup> 2号 テストユーザー         <sup>2</sup> 23年2月9日         メンバーからのお知らせのテスト投稿(カテゴリ         選択無※デフォルト)         「パンド、たらのたちにか         「パンド、たらのたちにか         「パンド・たらのたちにか         「パンド・たらのたちにか         「パンド・たらの         「パンド・たらの         「パンド・たらの         「パンド・たらの         「パンド・たらの         「パンド・たらの         「パンド・たらの         「パンド・たっの         「パンド・たらの         「パンド・たらの         「パンド・たらの         「パンド・たちにか         「パンド・たらの         「パンド・たらの         「パンド・たちの         「パンド・たらの         「パンド・たらの         「パンド・たらの         「パンド・たらの         「パンド・たちの         「パンド・たの         「パンド・         「パンド・たちの         「パンド・         「パンド・          「パンド・         「パンド・         「パンド・         「パンド</li></ul> | <ul> <li>ユ uni-t-sato</li> <li>2023年2月9日</li> <li>UNI-T-SATOの書いたイベント記事</li> </ul> |   |
|                                                                 | 2                                                                                                    |                                                                                   |   |
|                                                                 |                                                                                                    |                                                                                   |   |

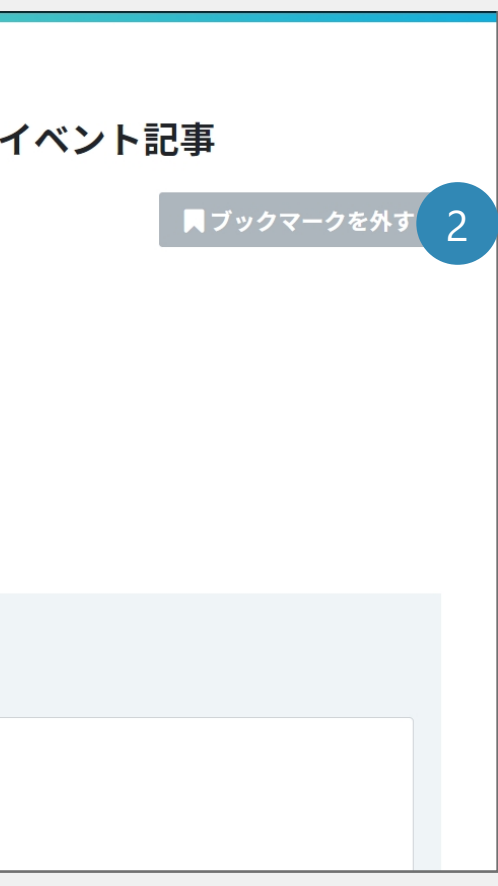

マイページのブックマーク一覧画面

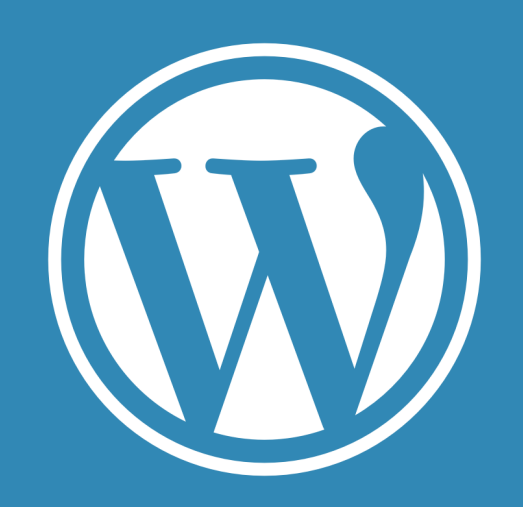

https://king-skyfront.ne.jp/

- 1. 初回ログイン
- 2. 基本操作
- 3. 画像・PDFアップロード
- 4. 投稿の方法
- 5. ブックマーク・フォロー・コメント

## フォロー

フォロー...記事詳細ページから【ユーザー名】を押し、ユーザー詳細ページから【フォロー】ボタンを押す

| <sup>記事一覧へ戻る</sup><br>UNI-T-SATOの書いたイベント記事                                                          |                   |
|----------------------------------------------------------------------------------------------------|-------------------|
|                                                                                                    | •                 |
| 2023年3月28日         Uni-t-saf           イベント情報         イベント情報           登 uni-t-sato         所属組織フィー | <b>:0</b><br>л/ ғ |
| ▲ 7ォロー<br>(タグ) (ユーザータグのデスト)<br>自己紹介<br>自己紹介<br>自己紹介                                                 |                   |
|                                                                                                    |                   |
| 2 フォローを外すユーザー詳細ページから【フォロー中】ボタンを押す もしくはマイページ                                                         | から【               |
| ▼ユーザー詳細ページ画面 ▼マイページ フォロー中画面                                                                         |                   |
| フォロワー<br>2<br>1<br>■ ブックマーク よ 粉箱 ● コメント                                                             |                   |
|                                                                                                    |                   |

uni-t-sato

あなたをフォローしています

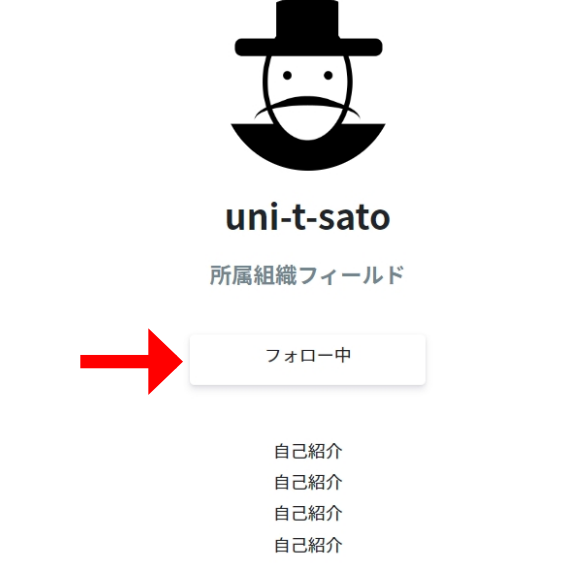

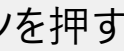

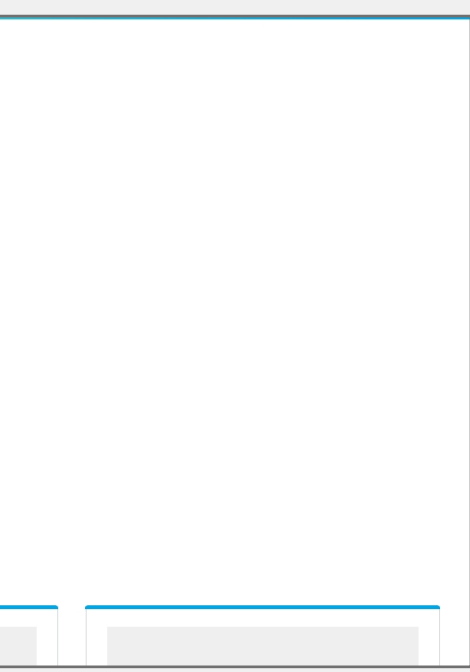

### フォロー中】ボタンを押す

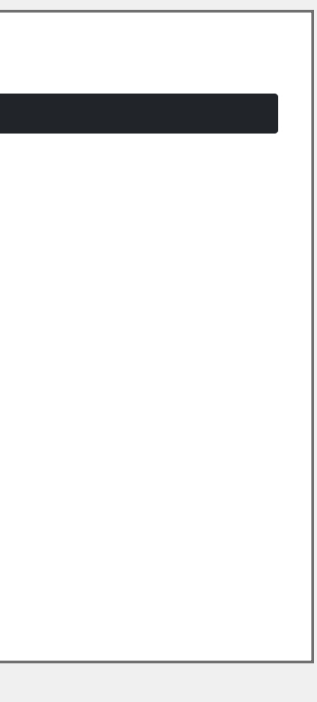

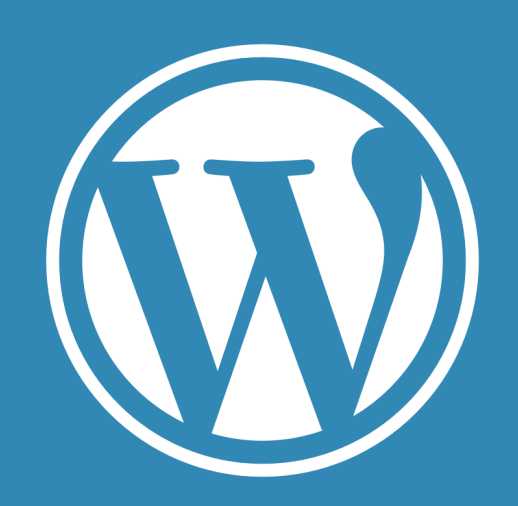

https://king-skyfront.ne.jp/

### 1. 初回ログイン

- 2. 基本操作
- 3. 画像・PDFアップロード
- 4. 投稿の方法
- 5. ブックマーク・フォロー・コメント

## コメント コメントを入力:記事詳細ページにある【コメントを残す】の下にあるコメント欄にテキストを入力 コメントを送信:コメント欄にテキストを入力後、【コメントを送信する】ボタンで送信(送信後、コメント入力欄の下に表示) 2

### ▼コメント入力画面

▼コメント送信後画面

| 所属組織フィールド     |             |                                         |          |
|---------------|-------------|-----------------------------------------|----------|
|               |             |                                         | コメントを送信す |
| テスト           |             |                                         |          |
| ( 会員が追加したタグ ) |             | <b>3</b> 2号 テストユーザー 2023年4月12日 16:22    |          |
|               |             | test                                    |          |
| コメントを残す       |             |                                         |          |
| コメント※         |             | 📮 uni-t-sato                            |          |
| 1             |             | 2023年4月6日 11:04<br>てst 変更               |          |
|               |             | <b>豊 uni-t-sato</b><br>2023年3月29日 12:11 |          |
|               |             | 自分の記事にコメントする                            |          |
|               | コメントを送信する 2 |                                         |          |
|               |             |                                         |          |

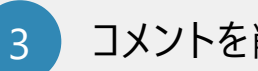

### コメントを削除

・一般会員ユーザー:自分で投稿したコメントは削除ができません。削除依頼は事務局までご連絡をお願いいたします。

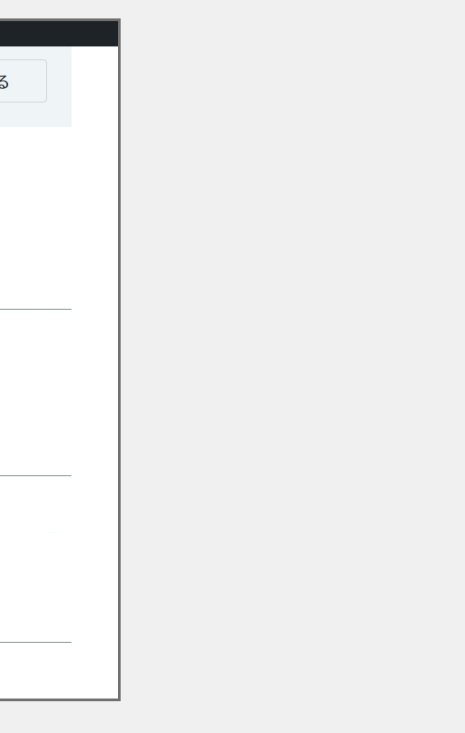